# Postup výpočtu potřeby tepla pro žádosti Zelená úsporám (verze 4)

### Obsah

-názvy programů a modulů umožňujících ohodnotit energetickou náročnost budov

-koncepce výpočtů dokládaných k žádosti o dotaci Zelená úsporám

- -koncepce výpočtu Uekv u konstrukcí přilehlých k zemině
- -koncepce výpočtu vlivu sousedních nevytápěných zón
- -popis práce s programy a moduly PENB/TV PT TOB
- -popis problematiky snížení potřeby tepla výměnou oken
- -popis výpočtů konstrukcí přilehlých k zemině
- -popis omezení použití výpočtů se dvěma variantami konstrukcí
- -TOB –nestejnorodé konstrukce a součinitel ZTM
- -editování katalogových hodnot materiálů
- -poznámky k zadávání hodnot do programu TV

### Názvy programů

- TZ Tepelné ztráty (výpočet podle ČSN 06 0210 program již není dodáván)
- TV Tepelný výkon (výpočet tepelných ztrát podle ČSN EN 12831), umožňuje vstup do modulu ENB nebo PT
- PENB Zjednodušená verze programu TV, umožňuje vstup do modulů ENB nebo PT
- TOB Posouzení stavebních konstrukcí podle ČSN 73 0540, spolupracuje s TV a PENB

### Názvy modulů

- ENB Energetická náročnost budov umožňuje výpočet průkazu ENB i potřeby tepla pro žádosti na SFŽP
- PT Potřeba tepla umožňuje výpočet potřeby tepla pro žádosti na SFŽP
  - Tepelná zátěž výpočet klimatizovaných prostorů podle ČSN 73 0548

Obálka budovy – výpočet energetického štítku obálky budovy a letní a zimní stability místností podle ČSN 73 0540

### Koncepce výpočtů potřeby tepla na vytápění podle ISO 13790 a TNI 73 0329

|    |    | EA = Qdem,roční/Agross                 | Měrná potřeba tepla                      |
|----|----|----------------------------------------|------------------------------------------|
| R1 |    | Qdem = QL - η. QG                      | Potřeba tepla podle ISO 13790            |
|    |    |                                        |                                          |
|    | QL |                                        | Tepelné ztráty za posuzovaný časový úsek |
|    |    | QL = QT + QTg + Qv                     |                                          |
|    |    | $QT = HT . (\Theta i - \Theta e) . t$  | Prostupem                                |
|    |    | $QTg = Hg . (\Theta i - \Theta e) . t$ | Prostupem zeminou                        |
|    |    | $Qv = Hv . (\Theta i - \Theta e) . t$  | Výměnou vzduchu                          |
|    |    |                                        |                                          |
|    | QG |                                        | Tepelné zisky za posuzovaný časový úsek  |
|    |    | QG = Qsol + Qi                         |                                          |
|    |    | Qsol = Gm . Asol funkce SS             | Zisky z osluněním podle TNI 73 0329 a 30 |
|    |    | Qi =                                   | Vnitřní zisky podle TNI 73 0329 a 30     |
|    |    |                                        |                                          |
|    | η  | Účinnost využití zisků                 | ISO 13790                                |
|    |    | η = funkce (QG/QL, Cm)                 |                                          |
|    |    |                                        |                                          |
|    |    | HT = U . A . b                         |                                          |
|    |    | Hg = U . A . b                         |                                          |
|    |    | Hv = 0,33 . V                          |                                          |
|    |    | V = Vv + Vx                            |                                          |
|    |    | Vv                                     | Podle TNI odvozeno z počtu osob          |

|      | Vx = funkce (Vi, n50, e, f)        | ISO 13789                                                                                                    |
|------|------------------------------------|----------------------------------------------------------------------------------------------------|
| U    | Součinitel prostupu tepla          | ČSN 73 0540                                                                                                    |
| А    | Plocha stavební konstrukce         | Měřeno z vnějších rozměrů                                                                                                    |
| Asol | Asol = A.(1-FF).q.0,9.Fs           | Účinná solární plocha okna, ISO 13790                                                                                            |
|      |                                    |                                                                                                    |
| b    | Redukční činitel                   | Zohledňuje vliv sousedních prostorů vytápěných<br>i nevytápěných a zeminy.<br>Pro účely ZÚ je potřeba stanovit <b>b</b> výpočtem |
|      |                                    |                                                                                                    |
| t    | Délka trvání výpočtového intervalu | Podle TNI se jedná o výpočty s měsíčním krokem                                                                                   |

## Algoritmus výpočtu konstrukce přilehlých k zemině podle ČSN EN ISO 13370:2009

1. Charkteristický rozměr B'podlahy

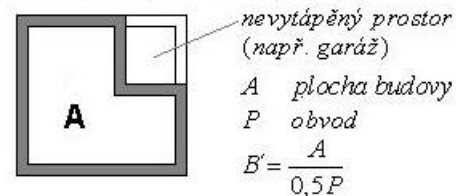

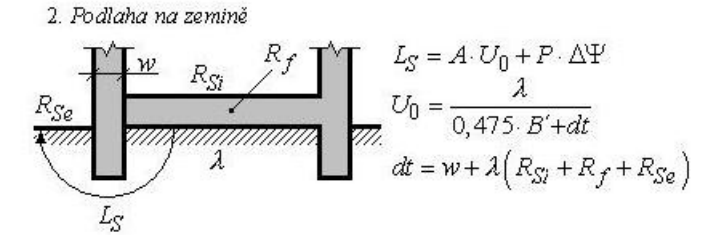

3. Přídavná izolace (okrajová)

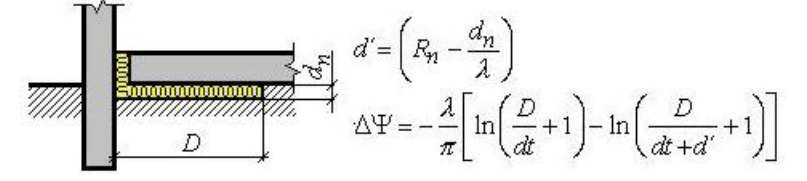

4. Vytápěný suterén

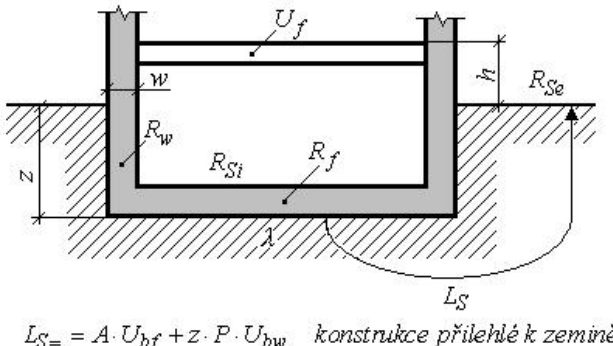

$$\begin{split} L_{S=} &= A \cdot U_{bf} + z \cdot P \cdot U_{bw} \quad \textit{konstrukce p`rilehle'k zemine'} \\ dt &= w + \lambda \left( R_{Sl} + R_f + R_{Se} \right) \end{split}$$

 $dw = \lambda \left( R_{Si} + R_w + R_{Se} \right)$ 

$$U_{bf} = \frac{2\lambda}{\pi \cdot B' + dt + 0,5z} \cdot \ln\left(\frac{\pi \cdot B'}{dt + 0,5z} + 1\right)$$
$$U_{bw} = \frac{2\lambda}{\pi \cdot z} \left(1 + \frac{0,5dt}{dt + z}\right) \cdot \ln\left(\frac{z}{dw} + 1\right)$$

5. Nevytápěný větraný suterén

$$L_{S} = A \cdot U$$

$$\frac{1}{U} = \frac{1}{U_{f}} + \frac{A}{A \cdot U_{bf} + z \cdot P \cdot U_{bw} + h \cdot P \cdot U_{w} + 0.33n \cdot V}$$

Algoritmus výpočtu vlivu sousedních nevytápěných zón podle ČSN EN ISO 13789:2009

Vliv nevytápěné zóny

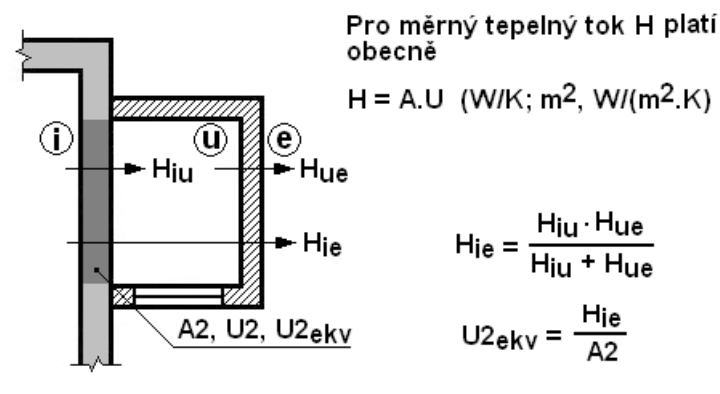

# Následující popis je prováděn na kombinaci programů PENB-PT, platí však i pro případy: PENB-ENB, TV-PT a TV-ENB.

1)

Ze složky PROTECH, kterou instalační program založil na pracovní ploše, vybereme program Posouzení energetické náročnosti budov (PENB) nebo program Tepelný výkon (TV). Program PENB je jednodušší verze programu TV.

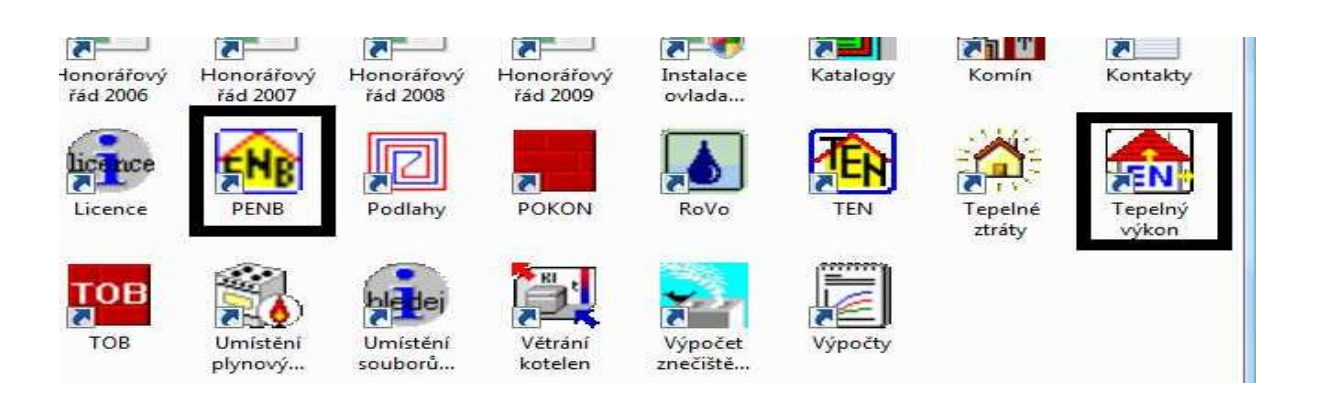

2)

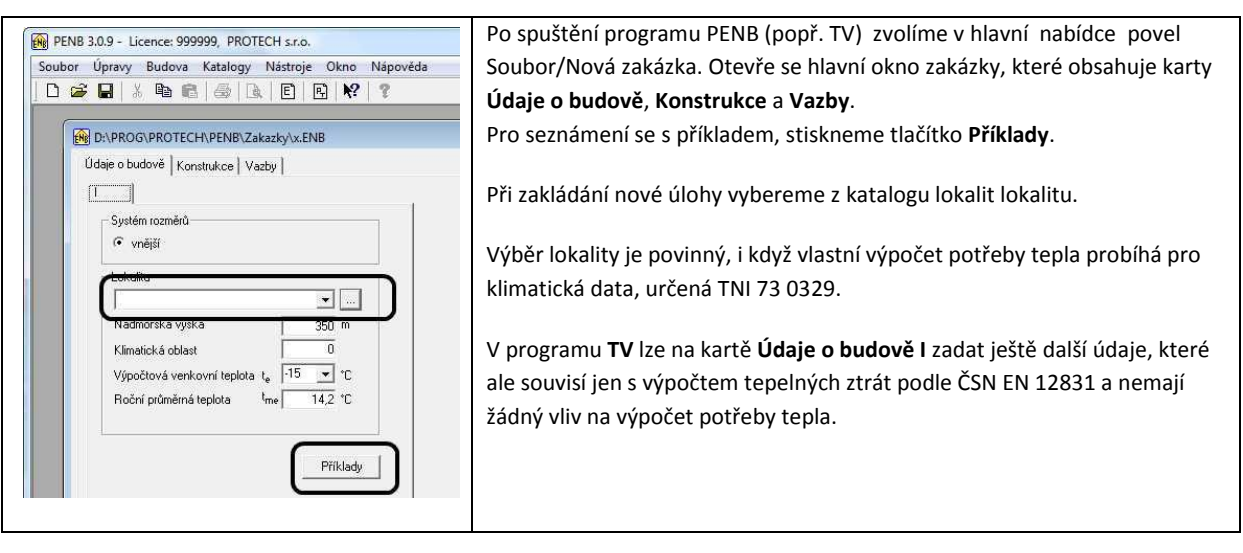

### 3) Katalog Lokalit

| Skupina<br>Čem 72.0540-2005 | ^ | Lokalita                                                                                                    | 1 | te  | IV | d <sub>12</sub><br>dny | t <sub>es12</sub><br>°C | Z<br>m | VR | 1 |
|-----------------------------|---|----------------------------------------------------------------------------------------------------|---|-----|----|------------------------|-------------------------|--------|----|---|
| <sup>*</sup> eská republika |   | A Horské oblasti nad 800                                                                                          |   | -20 |    | 0                      | 0,0                     | 800    |    |   |
| Blovensko                   |   | A Horské oblasti nad 900                                                                                          |   | -20 |    | 0                      | 0,0                     | 900    |    | 1 |
| est růžice                  |   | Benešov                                                                                                    |   | -15 |    | 234                    | 3,5                     | 327    |    |   |
| SN EN 12831-2005            |   | Beroun (Králův Dvůr)                                                                                              |   | -15 |    | 225                    | 3,7                     | 229    |    |   |
|                             |   | Blansko (Dolní Lhota)                                                                                             |   | -15 |    | 229                    | 3,3                     | 278    |    |   |
|                             |   | Brno                                                                                                    |   | -15 |    | 222                    | 3,6                     | 227    |    |   |
|                             |   | Bruntál                                                                                                    |   | -17 |    | 255                    | 2,7                     | 546    |    |   |
|                             |   | Břeclav (Lednice)                                                                                                 |   | -13 |    | 215                    | 4,1                     | 159    |    |   |
|                             |   | Česká Lípa                                                                                                    |   | -15 |    | 232                    | 3,3                     | 276    |    |   |
|                             |   | České Budějovice                                                                                                  |   | -17 |    | 232                    | 3,4                     | 384    |    |   |
|                             |   | Český Krumlov                                                                                                    |   | -17 | ~  | 243                    | 3,1                     | 489    |    |   |
|                             |   | Děčín (Březiny,Libverda)                                                                                          |   | -15 |    | 225                    | 3,8                     | 141    |    |   |
|                             |   | Domažlice                                                                                                    |   | -17 | ~  | 235                    | 3,4                     | 428    |    |   |
|                             |   | Frýdek-Místek                                                                                                    |   | -15 |    | 225                    | 3,4                     | 300    |    |   |
|                             |   | Havlíčkův Brod                                                                                                    |   | -17 |    | 239                    | 2,8                     | 422    |    |   |
|                             |   | Hodonín                                                                                                    |   | -13 |    | 208                    | 3,9                     | 162    |    |   |
|                             |   | Hrader Králové                                                                                                    |   | .15 |    | 229                    | 34                      | 244    |    | _ |
| < >\ <u>SU</u> /            | Ŧ | $ \langle   \rangle   \langle 12^{\circ} U \langle 13^{\circ} U \rangle   \langle 15^{\circ} U \rangle   \rangle$ |   |     |    |                        |                         |        |    |   |

Lokalitu vybíráme z ČSN 73 0540:2005 nebo z ČSN EN 12831:2005. Obsah skupiny Česká republika je neúplný.

# 4)

Okno pro zadání konstrukcí otevřeme na kartě **Konstrukce** z místní nabídky tabulky **Konstrukce** nebo tlačítkem **Nová**. V okně **Konstrukce** vybereme v poli **OK** standardizované označení konstrukce. Pokud potvrdíme nabízenou hodnotu způsobu zadání **ZZ = 0**, zaktivujeme pole Součinitel prostupu U pro zadání součinitele prostupu tepla z klávesnice.

| PENB 3.1.3 - Licence: 999999, PROTECH s.r.o.                                                                                                    | C |
|----------------------------------------------------------------------------------------------------|---|
| Soubor Úpravy Budova Katalogy Nástroje Okno Nápověda                                                                                                    |   |
|                                                                                                    |   |
| M DAPROGAPROTECHAPENBIZakazha/0.A.ENB                                                                                                    |   |
| Idvie o hudové Konstrukce Vvzby                                                                                                    |   |
|                                                                                                    |   |
|                                                                                                    |   |
|                                                                                                    |   |
| Kilknete prayym tlacitkem na pracovni piose okna.                                                                                                    |   |
| Edinova                                                                                                    |   |
| Qdstranit                                                                                                    |   |
| Úgravy                                                                                                    |   |
| 🕅 Konstrukce - varianta 1                                                                                                    |   |
| Pro výběr materiálů použit Katalog CZ V Popis                                                                                                    |   |
|                                                                                                    |   |
| Příhelní k zmíně Z kvivalentní součinitel prostupu tepla Storno                                                                                                    |   |
|                                                                                                    |   |
|                                                                                                    |   |
| Southeast and the second second |   |
| Nomové údaje Uvas/Uvan 0.000/00 Wm²k1 Skladba                                                                                                    |   |
| Faktor pro okna kU 1.00 KC Varianta Název d Odstranit 2                                                                                                    |   |
| Cena 0 Kčm²                                                                                                    |   |
|                                                                                                    |   |

# Zadání konstrukcí v programu TOB

Pokud v okně Konstrukce zvolíme způsob zadání ZZ=Z, lze tlačítkem umístěným za tímto polem otevřít program TOB.

Na kartě **Prostředí** lze do pole Popis(V1) vložit text, který dále bude zobrazován ve většině tiskových dokumentů. Nejdůležitější údaj, který je potřeba na kartě Prostředí nastavit, je **Zařazení konstrukce**, které určuje požadované a doporučené hodnoty podle ČSN 73 0540.

| DK ZZ PZ V2 V2? HZ U(V1) U(V2)<br>W/(m <sup>2</sup> -K) W/(m <sup>2</sup> -K | U <sub>ubu</sub> V(1) U <sub>ubu</sub> V(2)<br>W/(m <sup>2</sup> K) W/(m <sup>2</sup> K)<br>U <sub>ubu</sub>                                        |          |
|------------------------------------------------------------------------------|----------------------------------------------------------------------------------------------------|----------|
| 😥 Konstrukce - varianta 1                                                    |                                                                                                    |          |
| Pro výběr materiálů použít Katalog CZ -                                      | Popis                                                                                                    |          |
| Označení konstrukce OK SO1 🖵                                                 | TOB2007 verze 13.0.0 - SO1                                                                                                    | <b>X</b> |
| Přílehlá k zemině 🔽 z 🔤 🔤 m                                                  | Prostředí   tateriál použitý v zakázce   Skladba   VZV   Teploty   Tlaky   PDT   Výsledky                                                           |          |
| Způsob zadání ZZ Z 💌)                                                        | Stavební konstrukce<br>Označení konstrukce SO1 Tvp SRK Norma ČSN                                                                                    |          |
| Teplota za konstrukcí tzk V ▼ *C                                             |                                                                                                    |          |
| Součinitel prostupu U 0.380 💌 W·r                                            |                                                                                                    |          |
| Normové údaje U <sub>NP</sub> /U <sub>ND</sub> 0.00/0.00 W·r                 | – Budova ?                                                                                                    |          |
| Faktor pro okna kU 1,00                                                      | <ul> <li>s převažující návrhovou vnitřní teplotou v rozsahu 18°C + 24°C</li> </ul>                                                                  |          |
| Cena 0 Kč·m-2                                                                | C ostatní budovy pro teploty venkovní e <sub>eo</sub> -15,0 °C vnitřní <sup>e</sup> im 20,0 °C                                                      |          |
| Rozměr 1 x m x f                                                             | - Konstrukce ?                                                                                                    |          |
| Rozměr 2 y m ×                                                               | Zařazení konstrukce         Stěna - venkovní           Jode ČSN 73 0540:                                                                            |          |
| Plocha A m <sup>2</sup><br>Propustnost q v                                   | Hranice zóny AND Tepelný odpor počítat AND Konstrukce s dňúzně málo AND jen do hydroizolace AND                                                     |          |
| Podíl rámu a vliv ostění %                                                   | Prostředí Vnitřní Venkovní                                                                                                    |          |
| Přídavek k délce spáry ALS m                                                 | Odnor při přestvou B. 0.130 m².K.W <sup>-1</sup> Odnor při přestvou B. 0.040 m².K.W <sup>-1</sup>                                                   |          |
| Délka spáry LS                                                               | Návrhová teplota e, 20.0 °C Návrhová teplota e, 15.0 °C                                                                                             |          |
| Součinitel průvzdušnosti i LV                                                | Relativní vlhkost 🛛 e 50.0                                                                                                    |          |
| SEZNAM (V1 (V2/                                                              | pro výpočet šíření vlhkosti                                                                                                    |          |
|                                                                              | Odpor při přestupu R <sub>i</sub> 0,250 m <sup>2</sup> ·K·W <sup>-1</sup> Odpor při přestupu R <sub>e</sub> 0,040 m <sup>2</sup> ·K·W <sup>-1</sup> |          |

6)

V dalším kroku přejdeme na kartu **Skladba**.

| @ PENB 3.1.3 - Licence: 999999, PROTECH s.r.o.                                                                                                    | • <b>X</b> |
|----------------------------------------------------------------------------------------------------|------------|
| Soubor Úpravy Budova Katalogy Nástroje Okno Nápověda                                                                                                    |            |
|                                                                                                    |            |
|                                                                                                    |            |
| W D/PROG/PROTECH/PENB/Zakazky/0_ALENB                                                                                                    |            |
| Údaje o budové Konstrukce Vazby                                                                                                    |            |
|                                                                                                    |            |
| 0K ZZ PZ V2 V2? HZ U(V1) U(V2) U <sub>vet</sub> (V2) * <u>Otevřit</u>                                                                                                    |            |
|                                                                                                    |            |
| Reg Konstrukce - vananta 1 22                                                                                                    |            |
| Pro výběr materiálů použit   Katalog CZ v   Folse                                                                                                    |            |
| 02načení konstrukce 0K SO1 -                                                                                                    |            |
| Přilehlá k zemíně 🗖 z 🛄 m Prostředí   Materiál použitý v zakázod Skladba VZV   Teploty   Tlaky   PDT   Výsledky                                                                  |            |
| Způsob zadání ZZ Z · Součinitelé prostupu tepla: požadovaný U <sub>NP</sub> 0,38 Wm <sup>2</sup> K <sup>-1</sup> doporučený U <sub>ND</sub> 0,25 Wm <sup>2</sup> K <sup>-1</sup> |            |
| Teplota za konstrukciji tzk. V V V                                                                                                    |            |
| Součinitel prostupu U 0.380 V Wr Vistys e zadávají v pořadí od vněřního líce k vnějšímu líci Locoborka in okonica in mr. Wr                                                      |            |
| Normové údaje U <sub>NIP</sub> /U <sub>ND</sub> 0.00/0.00 Wr Ku Vrstva Nazev d 21M * Rez konstrukcí mm                                                                           |            |
| Faktor pro okna         kU         1.00         105-01         Z vr.         B         Omitka vápenná         10,00         0,00         470 mm                                  |            |
| Cena 0 K5 m <sup>2</sup> 115101 2 vr. B DP 290/40/55 (1/00) 450,00 0,00                                                                                                    |            |
| Rozměr1 x m x 256012 Pvr. B EPS 150 130.00 0.05                                                                                                    |            |
| Rozmér 2 y m x Průběh teploty v kostrukci                                                                                                    |            |
| Plocha A m <sup>2</sup> Zadání / Tepelný odpor / Diřúzní odpor / Diřúzní odpor / Plocha v e                                                                                      |            |
| Propustnost q v Korekční člen sU/V1] 0.1 sU/V2] 0.02 ?                                                                                                    |            |
| Podli rámu a viiv ostění 👘 👘 🗏 Tepekrý odpor nevytápěných prostorů R., 🛛 0.00 m²K.W <sup>-1</sup>                                                                                |            |
| Přídavek k délce spáry ALS m Varianta 1 nevyhovuje Hodnocení konstrukcí                                                                                                    |            |
| Délka spáry LS Destanting tepla RT = 0.768 m <sup>2</sup> K.W <sup>4</sup> vyhovuje/nevyhože                                                                                     |            |
| Součinitel průvzduřnostii ; V J J J J J J J J J J J J J J J J J                                                                                                    |            |
| 10         10         10         10           Observation         Base 4206         m24 / W1         10         10                                                               |            |
| $ \begin{array}{c c c c c c c c c c c c c c c c c c c $                                                                                                    |            |
|                                                                                                    |            |
|                                                                                                    |            |
|                                                                                                    |            |
|                                                                                                    |            |
|                                                                                                    |            |
|                                                                                                    |            |
| Pro napovedu stiskni F1 NUM                                                                                                    | 11.        |

Tlačítkem Uložit(TOB) můžeme dát povel k uložení aktuální konstrukce do souboru TOB.

Jednotlivé vrstvy vybíráme z katalogu, který je dostupný ze sloupce KC. Ve sloupci Varianta přiřazuje program vrstvám atribut **Z vr. – Základní vrstva**. Pokud mají všechny vrstvy konstrukce atribut **Z vr.,** potom se jedná se o jednovariantní konstrukci, které lze přiřadit korekční člen Δ**U(V1).** Pokud chceme současně vytvořit obě varianty konstrukce (varianta 1 – jen stávající stav, varianta 2 - stávající stav doplněný o nově přidané tepelné izolace), pokračujeme v zadávání vrstev, o které bude stávající konstrukce doplněna. Těmto vrstvám přiřadíme ve sloupci Varianta atribut **P vr. – Přidaná vrstva**. Takto vytvoříme v rámci zadání jedné skladby dvě varianty konstrukce. Současně je potřeba zadat pro konstrukci ve variantě 2 korekční člen Δ**U(V2).** 

Problematika volby hodnot korekčních členů je popsána v ČSN 73 0540-4, TNI 73 0329 a 30 a podrobně rozebrána v kmenové normě ČSN EN ISO 6946, kde jsou popsány metody výpočtu korekčních členů pro některé typické případy.

Program umožňuje přiřadit každé vrstvě činitel  $Z_{TM}$ . Tímto činitelem je korigován součinitel tepelné vodivosti  $\lambda$  na hodnotu  $\lambda$ ekv, kterou lze kompenzovat vlivy nehomogenity příslušné vrstvy. Pokud zohledníme kotvení zateplovacích systémů pomocí tohoto součinitele, měla by být obhajitelná nižší hodnota korekčního členu **d**U. Činitel ZTM by měl být hlavně používán u hlavní izolační vrstvy.

Použití hodnot ZTM umožňuje použít menší hodnotu korekčního členu dU(V1) a dU(V2).

### Lehké rámové konstrukce

Při výpočtu konstrukcí, u kterých je izolační materiál vkládán mezi dřevěné hranoly (klasikckým případem je izolace střechy mezi krokvemi) je **nezbytně nutné používat součinitel ZTM**. Zde je třeba uvažovat o hodnotě ZTM=0,4. U následující izolační vrstvy, kterou jsou překryty i krokve, může být hodnota ZTM výrazně menší.

Pokud bychom požadovali přesný výpočet součinitele prostupu tepla u takovýchto nestejnorodých konstrukcí, je možné provést tento výpočet v programu TOB, po volbě typ konstrukce = nestejnorodá. Více viz dále.

### 8)

Okno Konstrukce pro zadání konstrukcí do úlohy v případě, kdy byla konstrukce zadána pomocí programu TOB

| 0K ZZ PZ V2 V2? HZ U(V1) U(V2) Uekv <sup>-</sup> Uekv <sup>-</sup> * | Otevřít                                                               | Zavřením okna programu TOB se vrátíme do          |
|----------------------------------------------------------------------|-----------------------------------------------------------------------|---------------------------------------------------|
| SO1 Z D Ø (1.320 0.346)                                              | Nová                                                                  | programu PENB (TV). V seznamu konstrukcí na       |
| Konstrukce - varianta 1                                              | hunlikovat                                                            | kartě Konstrukce je zobrazena nově zadaná         |
| Pro výběr materiálů použít Katalog CZ 🛫                              | Popis<br>portherm+80izolace                                           | konstrukce. V okně <b>Konstrukce</b> je zobrazena |
| Označení konstrukce OK SUU ▼<br>Přilehlá k zemině □ z     ? m        | Ekvivalentní součinitel prostupu tepla Storno                         | skladba pro variantu <b>1</b> .                   |
| Způsob zadání ZZ Z v …<br>Teplota za konstrukcí tzk V v 10           | Uekv/U                                                                |                                                   |
| Součinitel prostupu U 1.320                                          | Skladba<br>KC Varianta Název d 1/2                                    |                                                   |
| Korekční faktor kU 1.00                                              | 105-01 V1 Om(tka vápenná 10,00<br>1151-011 V1 CP 290/140/65 (* 450 00 |                                                   |
| Cena   0 Kčm**<br>Rozměr 1 x _ m x _                                 | 105-01 V1 Omítka vápenná 15,00                                        |                                                   |
| Rozměr 2 y m × Plocha ∆ m² (≾am                                      |                                                                       |                                                   |
| Podíl rámu a vliv ostění 2000 %                                      |                                                                       |                                                   |
| Přídavek k délce spáry ALS m<br>Délka spáry LS Máll                  | ✓ > Zadání / Tepelný odpor /                                          |                                                   |
| Součinitel průvzdušnosti i Lv                                        | ✓ Hranice zóny                                                        |                                                   |
| -                                                                    |                                                                       |                                                   |
|                                                                      |                                                                       |                                                   |

| OK         ZZ         PZ         V2         V2?         HZ         U(V1)<br>W/(m           \$01         Z         Image: Comparison of the the the the the the the the the the                                                                | U(V2) U <sub>ekv</sub> U <sub>ekv</sub> ^                                                                                                    | Otevřit Nová                                                                                                    | Přepínačem <b>1/2</b> můžeme přepnout na zobrazení skladby pro variantu <b>2</b> . Současně se |
|----------------------------------------------------------------------------------------------------|----------------------------------------------------------------------------------------------------|----------------------------------------------------------------------------------------------------|------------------------------------------------------------------------------------------------|
| <b>ENE</b> Konstrukce varianta                                                                                                    | 2                                                                                                    |                                                                                                    | aktivuje tlačítko <b>Odstranit 2</b> , kterým lze ze                                           |
| Pro výběr materialů použit<br>Označení konstrukce<br>Přílehlá k zemině (<br>Způsob zadání :<br>Teplota za konstrukcí<br>Součinitel prostupu<br>Normové údaje U <sub>NJP</sub> /U<br>Korekční faktor<br>Cena<br>Rozměr 1<br>Rozměr 2<br>Elocha | Katalog CZ v       DK 501 v       z     2 m       z     2 m       tak V v ° °C       U     0.346 v       V0 0.38/0.25 Wm²K <sup>-1</sup> V0 0.38/0.25 Wm²K <sup>-1</sup> V0 0.38/0.25 Wm²K <sup>-1</sup> V0 0.38/0.25 Wm²K <sup>-1</sup> v0 0.56 m²       x     m x       y     m x       x     2 cm | V         OK           Ekvivalentní součinitel prostupu tepla         Storno           Ulekv         W/(m²-K)           Ulekv/U         Skladba           KC         Varianta Název           105-01         V1           Omítka vápenná         10.00           "151-011         V1           Omítka vápenná         15.00           "105-01         V1           Omítka vápenná         15.00           "107a-06         V2           Polystyren pěnový         80.00           599-005         V2 | skladby odstranit vrstvy náležející variantě 2.                                                |

### 10)

Následující obrázek zobrazuje stav, při zadávání konstrukce typu **Výplň**. Pro tyto konstrukce volíme způsob zadání **ZZ=0** a veškeré údaje zadáváme do aktivních polí.

Ze zadaných rozměrů **x, y** je vypočítána stavební plocha **A** výplně. Pomocí násobitelů je z těchto rozměrů vypočítána i délka **LS** spáry. Ta ale nemá pro výpočty v programech **PENB** a **TV** žádný význam. Je určena jen pro výpočty tepelných ztrát podle ČSN 06 0210 v programu **TZ**. Rovněž součinitel průvzdušnosti **i**<sub>LV</sub> nevstupuje do žádných výpočtů souvisejících s hodnocením budov podle ČSN EN ISO 13790.

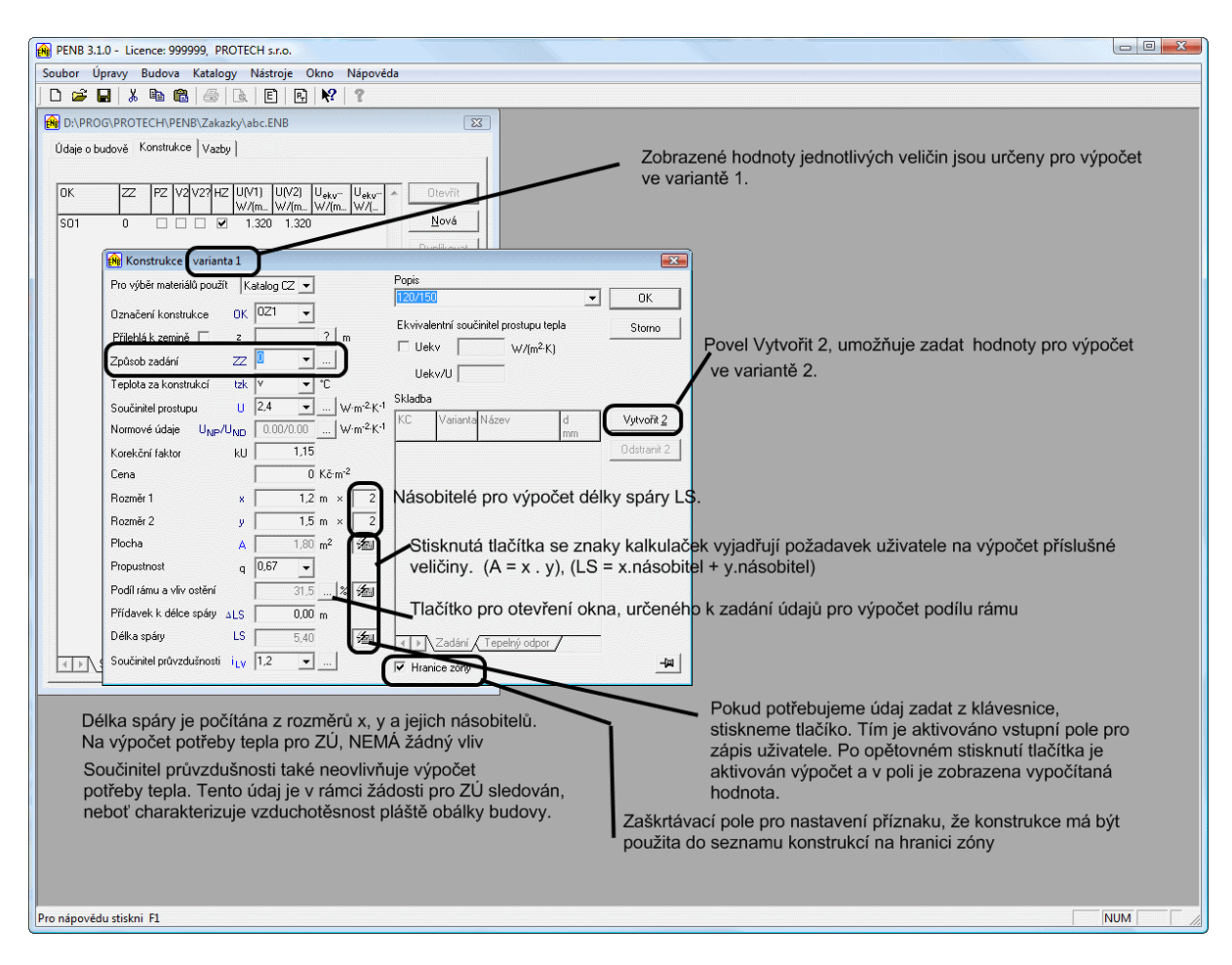

Pro výpočty související s hodnocením budov má zásadní význam hodnot Podíl rámu a součinitel propustnosti.

### Výměna oken

Zadáme okno označené např. OZ1 ve variantě 1. U starších oken můžeme zadat hodnotu součinitele prostupu tepla U = 2,4 W/(m2.K) a hodnotu součinitele propustnosti slunečního záření q = 0,75. Zadáme podíl rámu. Pro zadání okna OZ1 ve variantě 2 stiskneme tlačítko Vytvořit 2.

U tohoto okna nesmí být hodnota součinitele prostupu tepla U > 1,2 W/(m2.K). U těchto oken s dvojsklem bývá hodnota propustnosti slunečního záření q = 0,67, u trojskla 0.50.

Program umožňuje zadat ve druhé variantě jiný rozměr okna. To lze využít v případě, kdy investor v rámci výměny oken chce současně změnit rozměry. Častým případem může být, že budou dvě malá okna nahrazena jedním větším. Tento postup je také možný. Vlastní počet oken ve variantě 1 a variantě 2 se ale zadává až na kartě Zóna (viz dále).

#### 11)

Po naplnění seznamu konstrukcí, klikneme na nástrojové liště na ikonu E nebo PT, v závislosti na tom, zda máme zakoupený modul ENB (výpočet podle vyhlášky 148 + zelená úsporám) nebo PT (výpočet jen pro Zelená úsporám).

#### Modul PT (popis platí i pro modul ENB)

Na kartě **Budova** vybereme druh budovy **RD** či **BD**. Typ výpočtu je pevně nastaven na SFŽP-Výpočet podle TNI a nelze ho měnit. To je vše, co z karty **Budova** ovlivňuje výpočet pro **SFŽP**. Ostatní údaje souvisí s výpočtem **ENB**. Údaje geometrické charakteristiky budovy mají význam pro výpočet obálky budovy na kartě **Obálka budovy**.

| PENB 3.0.9 - Licence: 999999, PROTECH s.r.o.                                                                                                    | ×  |
|----------------------------------------------------------------------------------------------------|----|
| ubor Úpravy Budova Katalogy Ná <u>stroje</u> Okno Nápověda                                                                                                    |    |
|                                                                                                    |    |
| DxPROGxPROTECH/PENB\ZakazkyRR Kutnä Hora.ENB                                                                                                    |    |
| Údaje o budové Konstrukce   Vazby                                                                                                    |    |
|                                                                                                    |    |
| OK ZZ PZ V2/HZ UV1/HZ U4/HZ U4/HZ U4/HZ U4/HZ U4/HZ U4/HZ OTOM                                                                                                    |    |
| S01 0 V V 1.250 0.250 №ox                                                                                                    |    |
| SNT D GRADUIT 1200 LOS                                                                                                    |    |
|                                                                                                    |    |
|                                                                                                    |    |
|                                                                                                    |    |
|                                                                                                    |    |
|                                                                                                    |    |
|                                                                                                    |    |
| stadorim jesudomi za zakon zakon z<br>Kon zakon zakon zakon zakon zakon zakon zakon zakon zakon zakon zakon zakon zakon zakon zakon zakon zakon zakon z                                                                                                    |    |
| Profit zóny Plocha na osobu It <sub>poó</sub> It <sub>kon</sub> souviséjicími s výpočty pro SFŹP                                                                                                    |    |
| D. Namerić but 26 67 1 1 200                                                                                                    |    |
| RD-0146/mistrosti 0,00 1 24 24 365                                                                                                    |    |
| RD - 6yt SFZP 27.00 1 24 24 365                                                                                                    |    |
|                                                                                                    |    |
|                                                                                                    |    |
| Lin Uzivari Avstaperi Chlazeni Vetrari Lepelné zsky                                                                                                    |    |
| SEZNAM VTV     Protection     Protection     P |    |
|                                                                                                    |    |
| HD-byt13/30 27,00 1 24 24 365                                                                                                    |    |
|                                                                                                    |    |
| (1) N Užívání / Vrásořní / Chlazení / Větrání / Teoretné zisku /                                                                                                    |    |
| Geometrické charakteristiky budovy                                                                                                    |    |
| Vnější objem budovy V 475,9 m <sup>3</sup> Celková podlahová plocha budovy A <sub>o</sub> 138,0 m <sup>2</sup>                                                                                                    |    |
| Celková plocha obáky budovy A 383,0 m² Objemový faktor tvaru budovy A/V 0.00 m²/m³                                                                                                    |    |
|                                                                                                    |    |
| Zavřít                                                                                                    |    |
| nápovědu stiskní F1                                                                                                    | 11 |

Po zadání údajů na kartě **Budova** přejdeme na kartu Zóny. Nejdříve musíme definovat zónu v seznamu zón a následně přiřadit zóně konstrukce, které ji obklopují.

| PENB 3.1.0 - Li | icence: 999999, PROTECH s.r.o.                                                                                                    |                                                     |                                      |                                     |                                       |                   |       |                      |                                        |
|-----------------|----------------------------------------------------------------------------------------------------|-----------------------------------------------------|--------------------------------------|-------------------------------------|---------------------------------------|-------------------|-------|----------------------|----------------------------------------|
| Soubor Úpravy   | Budova Katalogy Nástroje Okno I                                                                                                    | Nápověda                                            |                                      |                                     |                                       |                   |       |                      |                                        |
| ] 🗅 📽 🖬         | 6 🖻 🖻 🥭 🖻 🖻 🖳 🕅                                                                                                    | ?                                                   |                                      |                                     |                                       |                   |       |                      |                                        |
| D:\PROG\PR      | R PTV 13790 v.3.1.0                                                                                                    | <u> </u>                                            |                                      |                                     |                                       |                   |       |                      |                                        |
|                 | Budova Zóny Výpočty Obálka budovy                                                                                                    | SFŽP                                                |                                      |                                     |                                       |                   |       |                      |                                        |
| ок д            | Seznam zón                                                                                                    |                                                     | Výpo                                 | očet pro variant                    | u 1 - SFŽP                            | Varianta <u>2</u> |       |                      |                                        |
| S01 C           | Číslo Vybraná Typ                                                                                                    | eiH eic<br>℃ ℃                                      | A <sub>gross</sub><br>m <sup>2</sup> | Druh                                | Název                                 | Profil            | Osoby | n<br>h <sup>-1</sup> | V <sub>f</sub><br>m <sup>3</sup> /h/mj |
| 0Z1 C           | Nejsou zóny<br>Povelem z místní nabídky tabulky Seznam zón vložíme do seznamu první zónu. Údaje o zóně jsou zadávány v okně<br>Parametry zóny. |                                                     |                                      |                                     |                                       |                   |       |                      |                                        |
|                 | Místnosti zóny<br>Číslo Účel A                                                                                                    | Seznam<br>IK U U <sub>ekv</sub> ¥<br>W/(m W/(m W·m. | konstrukcí hran<br>x y<br>m m        | nice zóny<br>A PO<br>m <sup>2</sup> | AR F <sub>F</sub><br>m <sup>2</sup> % | Typ Pzk           | ťz    | U <sub>ekv</sub> b   | ss skH                                 |

### 13)

Okno pro zadání parametrů zóny. Význam jednotlivých polí se zobrazí po stisknutí tlačítla F1

| 🙀 Parametry zóny TNI                 |                          |                                        |                         |                      | ×                     |
|--------------------------------------|--------------------------|----------------------------------------|-------------------------|----------------------|-----------------------|
| Číslo zóny 1 Typ I - posuzo          | vaná 💌                   | ?                                      | SFŽP - výpočet podle TI | NI                   |                       |
| Profil                               | <b>v</b>                 | Název                                  | rodinný dům             |                      |                       |
| Podlahová plocha zóny A <sub>g</sub> | ross 0,00 m <sup>2</sup> | Konstrukce                             | lehké do 600 kg/m3      |                      | •                     |
| Druh budovy                          | RD - Rodinný dům         | Vnitřní objem zóny                     |                         | V <sub>i</sub>       | 0,0 m <sup>3</sup>    |
| Výpočtová teplota v zóně             | 20,0 °C                  | Intenzita výměny vzduchu - stávající s | tav                     | n <sub>50</sub> (V1) | 5,0                   |
| Počet bytů v zóně                    | 1                        | Intenzita výměny vzduchu - nový stav   |                         | n <sub>50</sub> (V2) | 5,0                   |
| Projektovaný počet osob v zóně       | 1                        | Součinitelé zatížení větrem            | e 0,01                  | f 20                 | ,00                   |
| Větrání                              | přirozené 🔻              | Rozdíl objemového toku vzduchu při r   | nuceném větrání         | dV                   | m <sup>3</sup> /h     |
| Účinnost zpětného získávání tepla    | %                        | Přídavný objemový tok vzduchu V        | / <sub>s</sub> (V1) 0,0 | V <sub>8</sub> (V2)  | 0,0 m <sup>3</sup> /h |
|                                      |                          | ОК                                     |                         | Store                | <b>.</b>              |

Podlahová plocha **Agross** je dána součtem celkových vnitřních vytápěných ploch podlaží. Do této plochy nesmí být zahrnuta podlahová plocha garáže. I kdyby byla garáž vytápěna. Do této plochy mohou být zahrnuty plochy malých nevytápěných místností. (vnitřní chodby, různé komory atp.) Z této plochy je prováděn výpočet měrné potřeby tepla.

V případě, kdy provedeme výměnu oken, dochází z pravidla ke změně veličiny n50.

Přídavný objemový tok vzduchu bude mít nenulovou hodnotu jen v případě kdy při nuceném větrání je objem přiváděného a odváděného množství vzduchu různý.

14) Po zadání zóny do seznamu zón můžeme zadávat konstrukce tvořících hranici zóny.

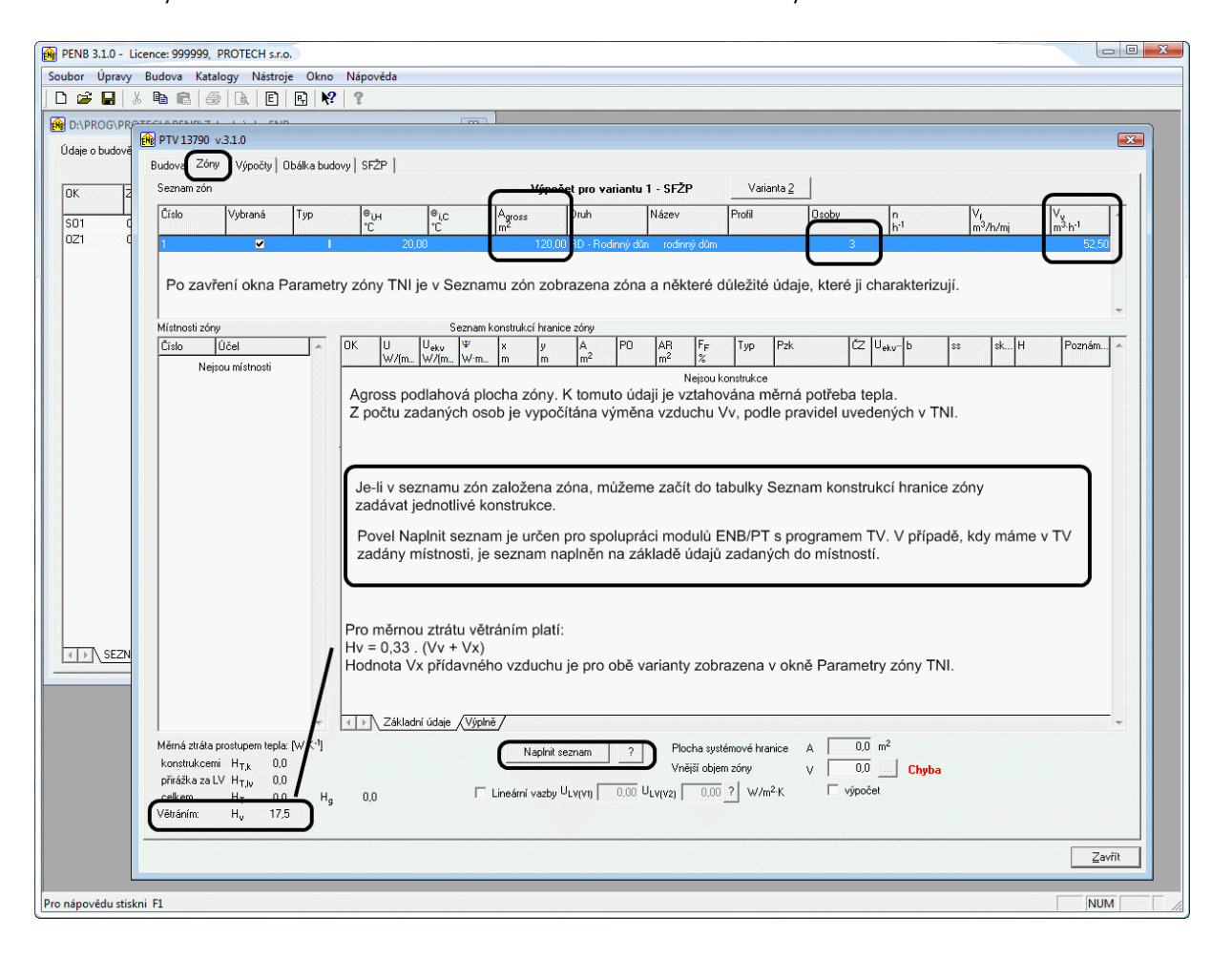

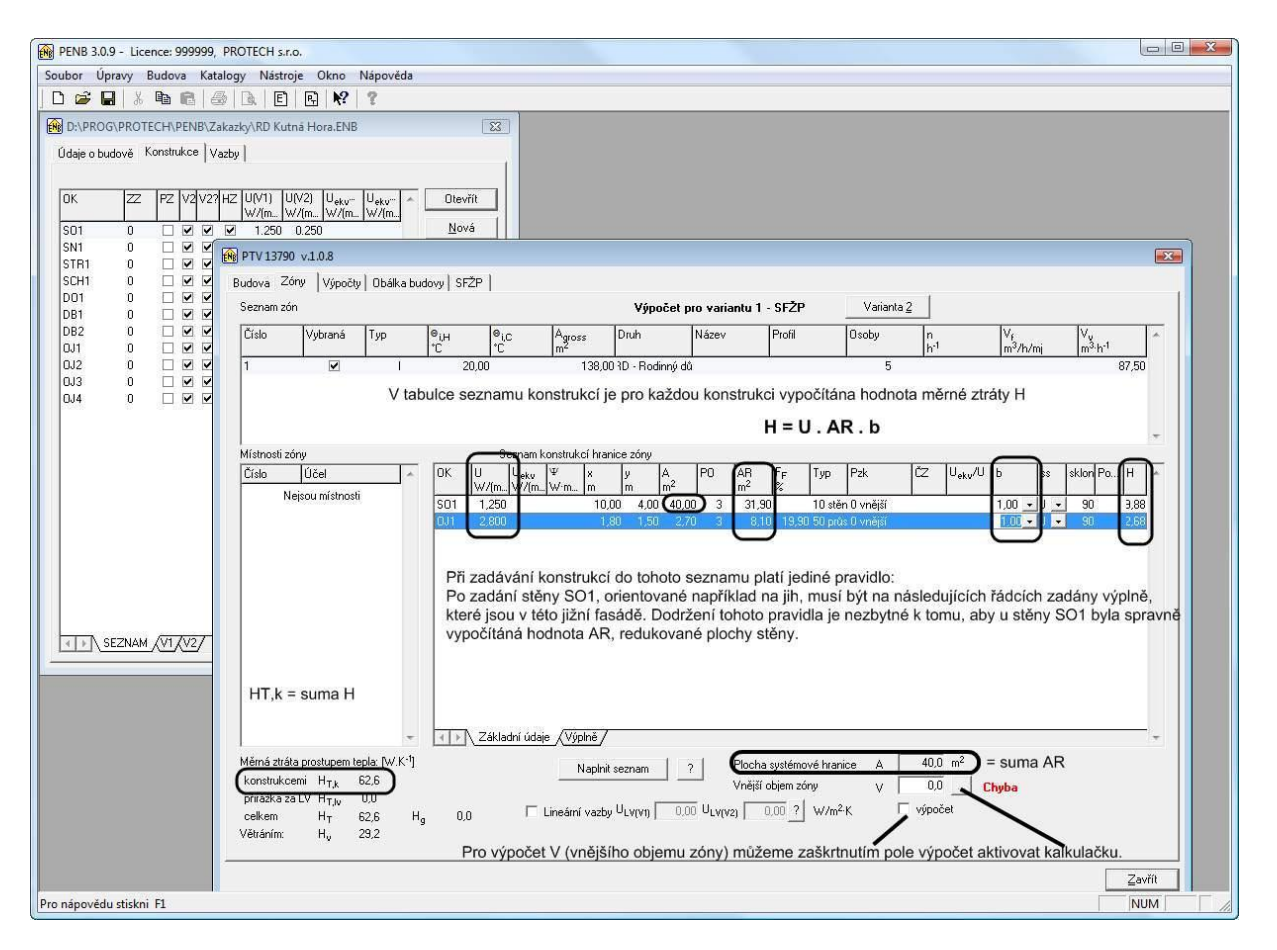

Kalkulačka pro výpočet objemu budovy vyskládáním z jednotlivých těles.

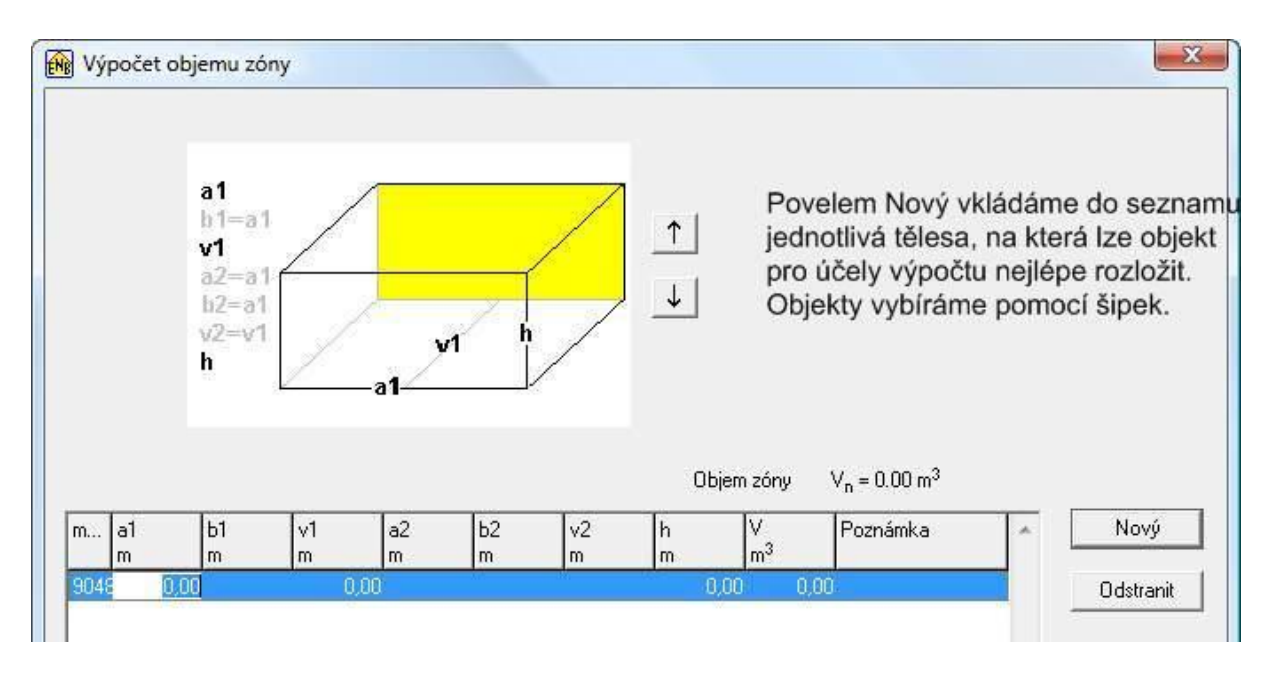

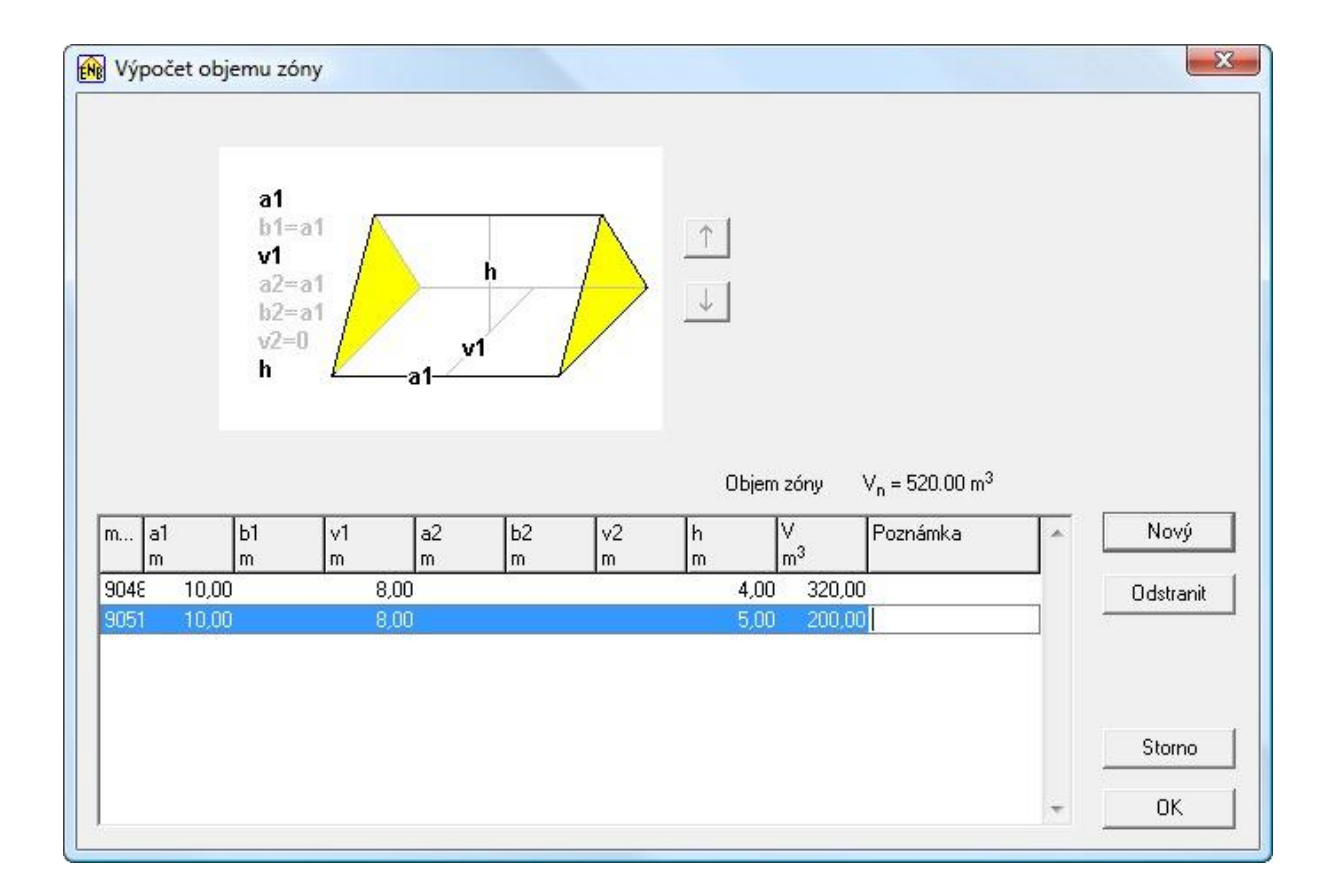

Pro vkládání konstrukcí do seznamu konstrukcí na hranici zóny slouží okno **Konstrukce zóny**. Do seznamu konstrukcí lze zadat jen konstrukce, které jsou připraveny na kartě **Konstrukce**. Výběr konstrukce provádíme v rozbalovacím seznamu v poli **Označení konstrukce (1)**.

Důležité je správné nastavení **Prostředí za konstrukcí** v poli **Pzk (2)**. V závislosti na volbě Pzk je aktivováno pole (**3**), do kterého se zapisuje číslo zóny, je-li **Pzk = nevytápěná zóna**, nebo teplota, je-li **Pzk= vytápěná budova**.

**Pzk = vytápěná zóna** je určeno jen pro výpočty **ENB**. V rámci výpočtu pro **SFŽP** může být jen jedna posuzovaná (vytápěná zóna).

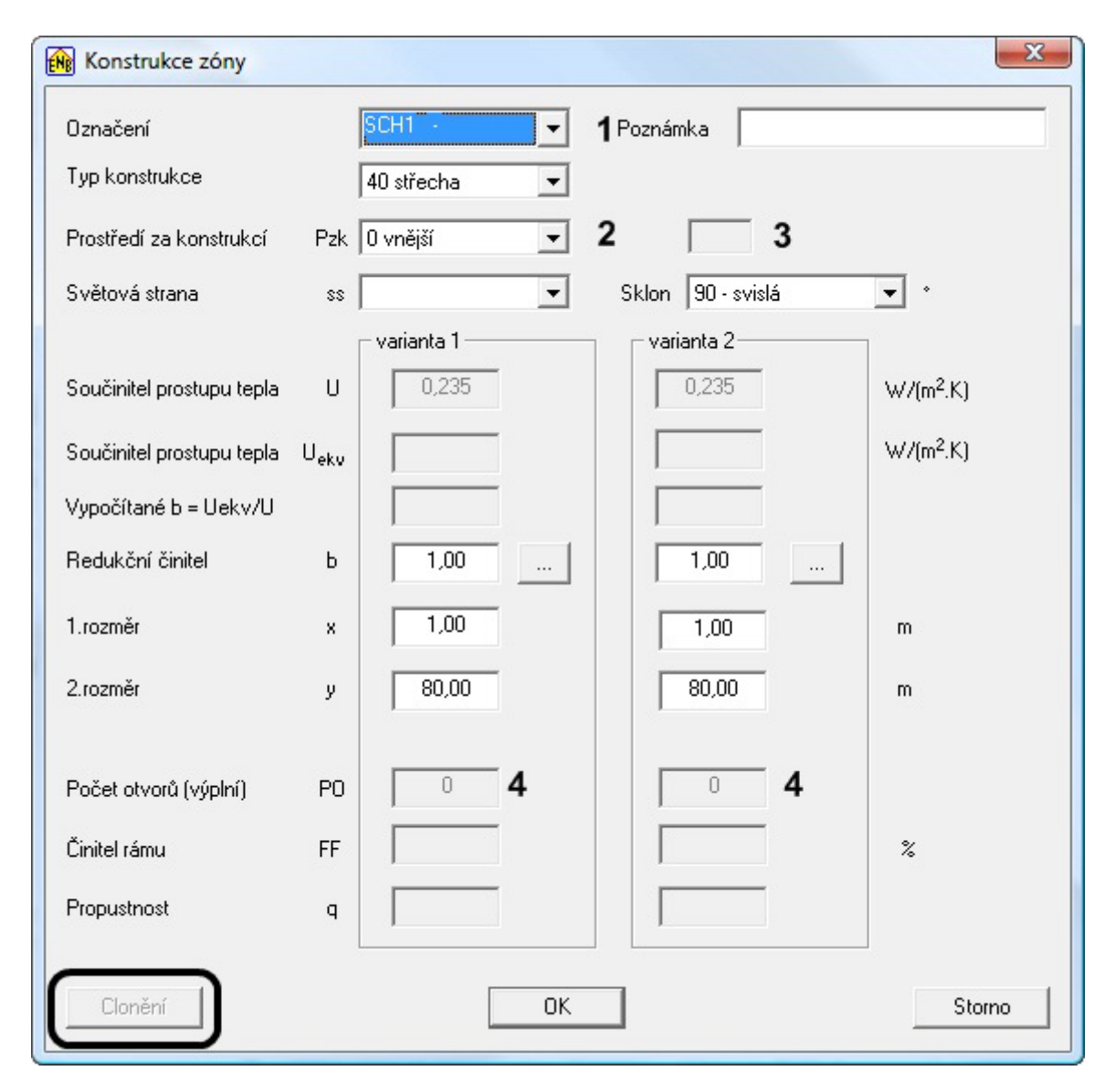

Pokud v poli **Označení konstrukce (1)** vybereme jedno z označení OZ, OD, OT OJ, DO, DB, které náležejí výplním, aktivuje se pole **(4)** pro zadání počtu otvorů (= počtu výplní). Zde je možné zadat odlišný počet výplní pro variantu 1 a variantu 2.

Také je možné zadat různé rozměry pro V1 a V2. To umožňuje rozlišit změny rozměrů po zateplení budovy.

Je-li zadávaná konstrukce typu výplň aktivuje tlačítko Clonění.

Tlačítkem **Clonění** lze otevřít okno **Konstrukce – clonění**, určené k zadání všech faktorů, které ovlivňují výpočet tepelných zisků průsvitnými výplněmi.

17)

Konstrukce - clonění

| 🙀 Konstrukce - clonění                                                                                                    | Hodnoty veličin <b>A, FF</b> a <b>q</b> jsou zadávány při vkládání                                                                                                    |
|----------------------------------------------------------------------------------------------------|----------------------------------------------------------------------------------------------------|
| Plocha výplně         A         1.80         m²           Činitel rámu $F_F$ 31,500         %           Plocha skla $A_{skla}$ 1.23         m²           Celková propustnost         q         0,67         %           Stínění horizontem $F_h$ %           Stínění markýzou $F_o$ 1,00            Stínění žebrem $F_f$ 1,00            Činitel stínění $F_s$ 1,00            Účinná solární plocha $A_s$ 0,83         m²           Korekční činitel clonění $F_c$ I         II         III         IV         V         VI           1,00         1,00         1,00         1,00         1,00         1,00           VI         VII         IX         X         XI         XII           1,00         1,00         1,00         1,00         1,00         1,00 | konstrukce do úlohy (karta <b>Konstrukce</b> programu PENB/TV) a<br>mohou být různé pro variantu 1 a variantu 2. Kterou z variant<br>v okně vidíme, závisí na stavu přepínače volby výpočtu na<br>kartě <b>Zóny</b> .<br>Celkový činitel stínění Fs = Fh . Fo . Ff<br>Zejména při žádostech o dotaci po výměně oken by měl<br>zpracovatel zvážit, zda není třeba do výpočtu zohlednit vliv<br>horizontu (stromy, sousední budovy). |

#### Přepínač variant výpočtu

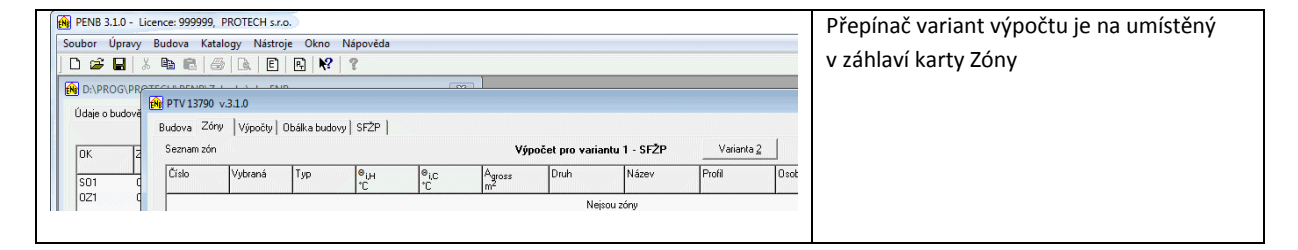

### Korekční činitel clonění

Korekční činitel clonění **Fc** lze zadávat po měsících. Pro účely výpočtů potřeby tepla na vytápění s ním nepracujeme. Jeho použití má význam při zpracování průkazu energetické náročnosti budovy (ENB), kdy lze snížit potřebu energie na chlazení zohledněním vlivu clonících žaluzií, které v letních měsících snižují tepelné zisky z oslunění.

Celkový přehled o výplních je na listu **Výplně**.

Ve sloupci **Fc** korekčního činitele clonění je zobrazován součet hodnot všech dvanácti měsíců. Hodnota 12 vyjadřuje, že v žádném měsíci není použit korekční člen pro clonění.

| PENB 3.1.0 - Lic                       | ence: 999999,             | PROTECH s.r.c                                        | <b>)</b> .           |               |                                              |                      |               |                          |                |                     |         |                     |                     |                     |           | x |
|----------------------------------------|---------------------------|------------------------------------------------------|----------------------|---------------|----------------------------------------------|----------------------|---------------|--------------------------|----------------|---------------------|---------|---------------------|---------------------|---------------------|-----------|---|
| Soubor Úpravy                          | Budova Kat                | alogy Nástroj                                        | e Okno               | Nápověda      | а                                            |                      |               |                          |                |                     |         |                     |                     |                     |           |   |
|                                        |                           |                                                      | e, N                 | Ŷ             |                                              | )                    |               |                          |                |                     |         |                     |                     |                     |           |   |
| D:\PROG\PR                             | PTV 13790                 | v.3.1.0                                              | <u> </u>             | C & ID        |                                              |                      |               |                          |                |                     |         |                     |                     |                     | ×         |   |
| Udaje o budově                         | Budova Zór                | ₩ Vúpočtu I (                                        | )bálka budo          | vul SFŽP      | 1                                            |                      |               |                          |                |                     |         |                     |                     |                     |           |   |
|                                        | Seznam zón                | . [                                                  |                      |               | 1                                            | Vý                   | počet pro va  | riantu 1 - SF2           | P.             | Varianta <u>2</u>   | 1       |                     |                     |                     |           |   |
| System roz                             | Číslo                     | Vybraná                                              | Тур                  |               | .c                                           | Agross               | Druh          | Název                    | Pr             | rofil               | Osoby   | n                   | V <sub>f</sub>      | V.                  | <u>^</u>  |   |
| ······································ | 1                         |                                                      |                      | °C            | 20.00                                        | m <sup>2</sup><br>19 | 0.00 BD - Bod | innú důn Bod             | nnú dùm        |                     | 1       | h <sup>-1</sup>     | m <sup>3</sup> /h/m | i m <sup>3.</sup> ł | 17.50     |   |
| Lokalita-                              |                           |                                                      |                      |               | 20,00                                        | 15                   | 0,00110-1100  | nny dan 110d             | nny dan        |                     |         |                     | 0,00                | 40,00               | 11,50     |   |
| Nadmořsk                               |                           |                                                      |                      |               |                                              |                      |               |                          |                |                     |         |                     |                     |                     |           |   |
| Klimatická                             |                           |                                                      |                      |               |                                              |                      |               |                          |                |                     |         |                     |                     |                     | -         |   |
| Výpočtov                               | Místnosti zór             | w<br>Love                                            |                      | OK            | Seznam k                                     | onstrukcí hr         | anice zóny    | In                       | In             | le.                 | lr.     | In                  |                     | 100                 |           |   |
| Roční prů                              | Lisio                     | Ucel                                                 | ^                    |               | m <sup>2</sup> m <sup>2</sup> m <sup>2</sup> | ٩<br>٩               |               | <sup>r</sup> h           | <sup>r</sup> o | Гf                  | rs.     | ۲ <sub>F</sub><br>% | m <sup>2</sup>      | PU                  | Â         |   |
|                                        |                           | aod miadioad                                         |                      | S01<br>D01    | 41,60                                        | 3 91                 | 0.67          | 12.00                    | 1.00           | 1.00                | 1.00    | 1.00                | 0.00                | 2.62                | 3         |   |
|                                        |                           |                                                      |                      | 0Z1           | 1,80                                         | 1,80                 | 0,67          | 12,00                    | 1,00           | 1,00                | 1,00    | 1,00                | 0,00                | 1,21                | 2         |   |
|                                        |                           |                                                      |                      | S01<br>0Z2    | 49,14<br>3.15                                | 3.15                 | 0.67          | 12.00                    | 1.00           | 1.00                | 1.00    | 1.00                | 0.00                | 2.11                | 4         |   |
|                                        |                           |                                                      |                      | 0Z3           | 6,30                                         | 6,30                 | 0,67          | 12,00                    | 1,00           | 1,00                | 1,00    | 1,00                | 0,00                | 4,22                | 1         |   |
|                                        |                           |                                                      |                      | S01           | 3,15<br>51,74                                | 3,15                 | 0,67          | 12,00                    | 1,00           | 1,00                | 1,00    | 1,00                | 0,00                | 2,11                | 4         |   |
|                                        |                           |                                                      |                      | 0Z4           | 0,36                                         | 0,36                 | 0,67          | 12,00                    | 1,00           | 1,00                | 1,00    | 1,00                | 0,00                | 0,24                | 2         |   |
|                                        |                           |                                                      |                      | S01           | 3,68<br>44,20                                | 3,68                 | 0,67          | 12,00                    | 1,00           | 1,00                | 1,00    | 1,00                | 0,00                | 2,47                | 6         |   |
|                                        |                           |                                                      |                      | 0Z4           | 0,36                                         | 0,36                 | 0,67          | 12,00                    | 1,00           | 1,00                | 1,00    | 1,00                | 0,00                | 0,24                | 4         |   |
|                                        |                           |                                                      |                      | D04           | 1,80                                         | 1,80<br>1,20         | 0,67<br>0,67  | 12,00<br>12,00           | 1,00           | 1,00                | 1,00    | 1,00                | 0,00                | 1,21<br>0,80        | 1         |   |
|                                        |                           |                                                      |                      | STR1          | 223,20                                       |                      |               |                          |                |                     |         |                     |                     |                     | 0         |   |
|                                        |                           |                                                      |                      | PDL1          | 223,20                                       |                      |               |                          |                |                     |         |                     |                     |                     | U         |   |
|                                        |                           |                                                      |                      |               |                                              |                      |               |                          |                |                     |         |                     |                     |                     |           |   |
|                                        |                           |                                                      |                      |               |                                              |                      |               |                          |                |                     |         |                     |                     |                     |           |   |
|                                        |                           |                                                      |                      |               |                                              |                      |               |                          |                |                     |         |                     |                     |                     |           |   |
|                                        |                           |                                                      | -                    | <u>∢</u> ) Za | ákladní úda $\lambda$ Výplně                 |                      |               |                          |                |                     |         |                     |                     |                     | Ŧ         |   |
|                                        | Měrná ztráta              | prostupern tepla                                     | [W.K <sup>-1</sup> ] |               |                                              | Naplr                | nit seznam    | ? PI                     | ocha systémo   | ové hranice         | A 633,1 | m <sup>2</sup>      |                     |                     |           |   |
|                                        | konstrukce<br>přirážka za | ті Н <sub>Т,k</sub> 138,<br>LV Н <sub>Т №</sub> 63.0 | 3                    |               |                                              |                      |               | Vr                       | iější objem zć | óny                 | V 580,3 |                     |                     |                     |           |   |
|                                        | celkem                    | H <sub>T</sub> 201,                                  | 7 Нд                 | 72,8          |                                              | .ineární vaz         | by ULV(V1)    | 0,10 U <sub>LV(V2)</sub> | 0,00 ?         | W/m <sup>2.</sup> K | 🗌 νýροč | st                  |                     |                     |           |   |
|                                        | Větráním:                 | H <sub>v</sub> 5,8                                   |                      |               |                                              |                      |               |                          |                |                     |         |                     |                     |                     |           |   |
|                                        |                           |                                                      |                      |               |                                              |                      |               |                          |                |                     |         |                     |                     |                     | Zavřít    |   |
|                                        |                           |                                                      |                      |               |                                              |                      |               |                          |                |                     |         |                     |                     |                     | Zann      |   |
| Pro nápovědu stiskn                    | ni F1                     |                                                      |                      |               |                                              |                      |               |                          |                |                     |         |                     |                     |                     | NUM       |   |
|                                        |                           |                                                      |                      |               |                                              |                      |               |                          |                |                     |         |                     |                     |                     | 1.122.001 |   |

Zobrazený obsah karty Zóny patří příkladu, který je dodáván s programem TV a PENB.

U konstrukcí STR1, SO2 a PDL1 je vidět ve sloupci **Pzk** a **ČZ** přiřazení k pomocným nevytápěným zónám. Zóny jsou definovány v seznamu zón a každá má zadány konstrukce, které ji oddělují od vnějšího prostředí nebo zeminy.

# Do konstrukcí pomocné zóny nepatří konstrukce, která tvoří hranici mezi posuzovanou a pomocnou zónou.

Tuto konstrukci zadáváme jen v seznamu konstrukcí posuzované zóny a přiřazujeme ji číslo sousední nevytápěné zóny.

Na základě měrných tepelných ztrát pomocné zóny, je vypočítána hodnota Uekv konstrukce, ke které je zóna přiřazena. Hodnoty jsou zobrazeny ve sloupci Uekv. Poměr Uekv/U vyjadřuje hodnotu b, kterou lze zadat do sloupce b. Číselný údaj musí do sloupce "b" vložit uživatel. Současně je potřeba obsluhovat i sloupec b ve variantě 2.

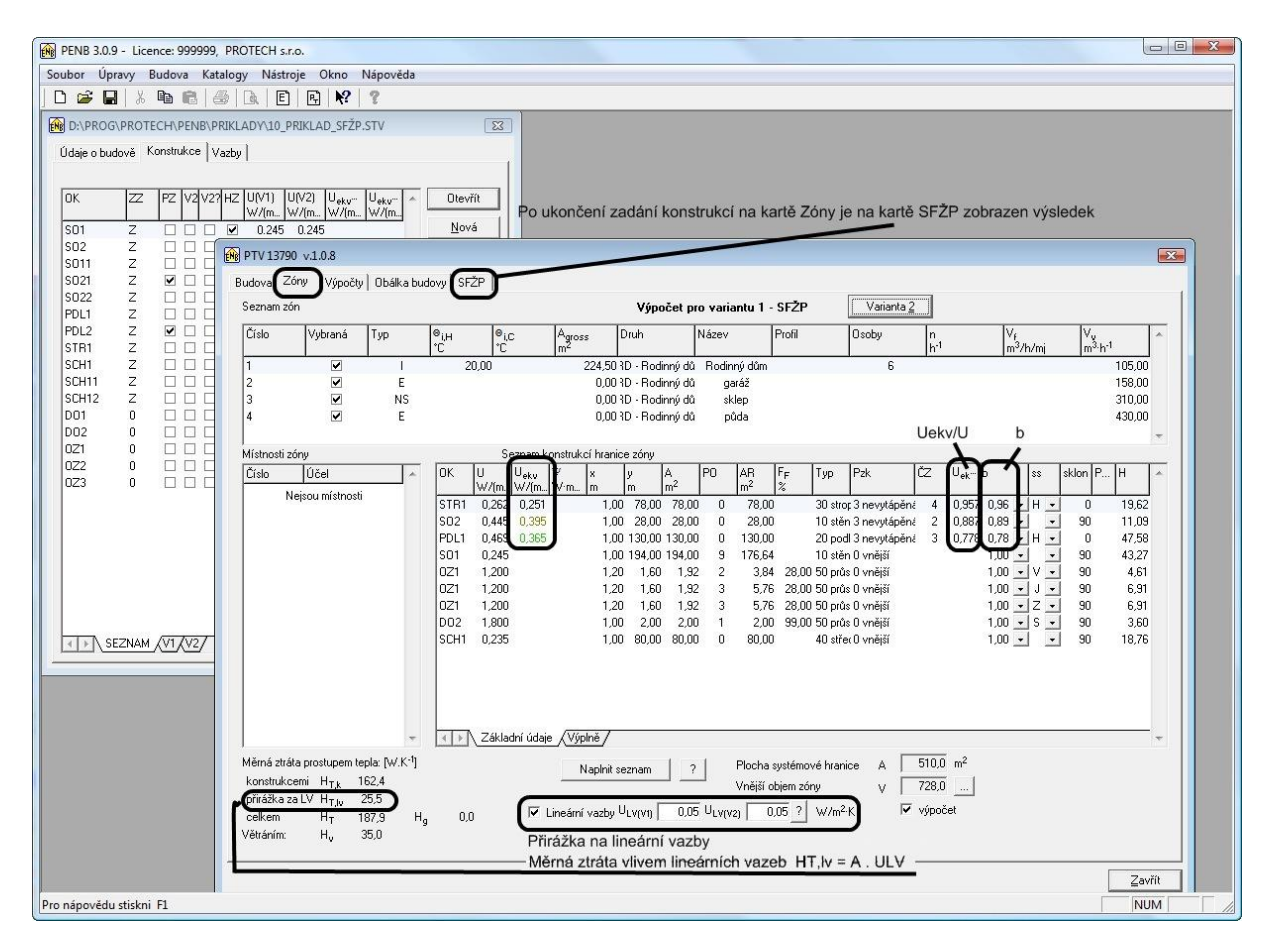

Ve spodní části karty jsou umístěna pole ULV(V1) a ULV(V2) pro zadání přirážky na zvýšení průměrné hodnoty součinitele prostupu tepla obálky budovy ΔUem podle tabulky 3 z TNI 73 0329 a 30.

Do pole ULV(V1) budeme zpravidla zadávat hodnotu 0,1, jelikož ve stávajícím stavu obálky budovy není zajištěna souvislá tepelně izolační vrstva. Pokud bude předmětem výpočtu **jen výměna oken**, případně spojená s izolací stropů nebo podlah, bude též i v poli ULV(V2) hodnota 0,1.

Pokud bude provedena souvislá izolace vnějšího pláště obálky budovy, bude hodnota ULV(V2)= 0,05, a při splnění požadavků uvedených v TNI může být i lepší.

| Na kartě SFŽP je zobrazen výsledek. | Protokol k výpočtu lze otevřít tlačítkem | Protokol a vytisknout, | nebo uložit do formátu |
|-------------------------------------|------------------------------------------|------------------------|------------------------|
| PDF.                                |                                          |                        |                        |

| in a build                   |                                                                                                    | (                                                                       | -                                                                                                    | -                                                                                              |                                                                                                    |                                                                                                    |                                                                                                    |                                                                                                    |                                                                                                    |                                                                                                    |                                                                                                    |                                                                                                    |                                                                                                    |                                                                                                    |            |   |
|------------------------------|----------------------------------------------------------------------------------------------------|-------------------------------------------------------------------------|----------------------------------------------------------------------------------------------------|------------------------------------------------------------------------------------------------|----------------------------------------------------------------------------------------------------|----------------------------------------------------------------------------------------------------|----------------------------------------------------------------------------------------------------|----------------------------------------------------------------------------------------------------|----------------------------------------------------------------------------------------------------|----------------------------------------------------------------------------------------------------|----------------------------------------------------------------------------------------------------|----------------------------------------------------------------------------------------------------|----------------------------------------------------------------------------------------------------|----------------------------------------------------------------------------------------------------|------------|---|
| le o budo                    |                                                                                                    | azby                                                                    |                                                                                                    |                                                                                                |                                                                                                    |                                                                                                    |                                                                                                    |                                                                                                    |                                                                                                    |                                                                                                    |                                                                                                    |                                                                                                    |                                                                                                    |                                                                                                    |            | _ |
|                              | PTV 13790 v.3.1.                                                                                              | 3                                                                       |                                                                                                    |                                                                                                |                                                                                                    |                                                                                                    |                                                                                                    |                                                                                                    |                                                                                                    |                                                                                                    |                                                                                                    |                                                                                                    |                                                                                                    |                                                                                                    |            |   |
|                              | Budova Zóny V                                                                                                 | /ýpočty Ot                                                              | bálka budovy                                                                                              | SFŽP F                                                                                         | rimární ener                                                                                                    | gie                                                                                                    |                                                                                                    |                                                                                                    |                                                                                                    |                                                                                                    |                                                                                                    |                                                                                                    |                                                                                                    |                                                                                                    |            |   |
| 1                            | Údaio lao unuičiuat                                                                                           | Dro 2012001                                                             | uápí žádostí c                                                                                            | dotooi u rór                                                                                   |                                                                                                    |                                                                                                    | á úsporám                                                                                                   |                                                                                                    |                                                                                                    |                                                                                                    |                                                                                                    |                                                                                                    |                                                                                                    |                                                                                                    |            |   |
| 2                            |                                                                                                    | più zpiacov                                                             | ani zadosu c                                                                                              |                                                                                                | nci programu                                                                                                    | 5121 200                                                                                                    | ia usporani.                                                                                                |                                                                                                    |                                                                                                    |                                                                                                    |                                                                                                    |                                                                                                    |                                                                                                    |                                                                                                    |            |   |
| 11                           | Vnitřní výpočtová t                                                                                           | teplota                                                                 |                                                                                                    | ⊖ <sub>i</sub>                                                                                 | 20,0                                                                                                    |                                                                                                    | Výměr                                                                                                    | na vzduchu                                                                                               | Vv                                                                                                    | 105,00                                                                                                  | m³/h                                                                                                    |                                                                                                    | Protokol                                                                                                    |                                                                                                    |            |   |
| 21<br>22                     | Podlahová plocha                                                                                              | objektu                                                                 |                                                                                                    | A <sub>gross</sub>                                                                             | 224,50                                                                                                    | m <sup>2</sup>                                                                                                    | Vnitřni                                                                                                    | í tepelné zisk                                                                                           | y <mark>Φ</mark> i                                                                                             | 2,32                                                                                                    | W/m <sup>2</sup>                                                                                        |                                                                                                    |                                                                                                    |                                                                                                    |            |   |
| _1<br>_21                    | Roční potřeba tepl                                                                                            | la na vytápě                                                            | ní                                                                                                    | Q <sub>dem</sub>                                                                               | 14513,2                                                                                                    | kWh/rok                                                                                                    |                                                                                                    |                                                                                                    |                                                                                                    |                                                                                                    |                                                                                                    |                                                                                                    |                                                                                                    |                                                                                                    |            |   |
| 31                           |                                                                                                    |                                                                         |                                                                                                    |                                                                                                | Varianta 1                                                                                                    | Varianta                                                                                                    | 2                                                                                                    |                                                                                                    |                                                                                                    | Úspora                                                                                                  |                                                                                                    | Na                                                                                                    | dpis sestavy                                                                                                | y                                                                                                    |            |   |
| 11                           | Měrná potřeba I                                                                                               | tepla na v                                                              | ytápění                                                                                                   | EA                                                                                             | 64,65                                                                                                    | 64,65                                                                                                    |                                                                                                    | m².rok)                                                                                                  |                                                                                                    | 0,0                                                                                                    | % sta                                                                                                   | ávající stav b                                                                                                    | oudovy                                                                                                    |                                                                                                    |            |   |
| -111                         |                                                                                                    |                                                                         |                                                                                                    |                                                                                                |                                                                                                    | ,                                                                                                    |                                                                                                    |                                                                                                    |                                                                                                    |                                                                                                    | 1                                                                                                    |                                                                                                    |                                                                                                    |                                                                                                    |            |   |
|                              |                                                                                                    |                                                                         |                                                                                                    |                                                                                                |                                                                                                    |                                                                                                    | - 1                                                                                                    |                                                                                                    |                                                                                                    |                                                                                                    |                                                                                                    |                                                                                                    |                                                                                                    |                                                                                                    |            |   |
| H12                          | Zobrazení výpo                                                                                                | čtu pro va                                                              | ariantu 1                                                                                                 |                                                                                                | Vari                                                                                                    | anta <u>2</u>                                                                                                    |                                                                                                    |                                                                                                    |                                                                                                    |                                                                                                    |                                                                                                    |                                                                                                    |                                                                                                    |                                                                                                    |            |   |
| H12<br>1<br>2                | Zobrazení výpo                                                                                                | čtu pro va                                                              | iriantu 1                                                                                                 | Únor                                                                                           | Vari<br>Březen                                                                                                    | anta <u>2</u><br>Duben                                                                                             | Květen                                                                                                    | Červen                                                                                                   | Červenec                                                                                                    | Srpen                                                                                                   | Září                                                                                                    | Říjen                                                                                                    | Listopad                                                                                                    | Prosinec                                                                                                    | Rok        | - |
| H12<br>1<br>2<br>1           | Zobrazení výpo                                                                                                | čtu pro va<br>°C                                                        | Leden                                                                                                    | Únor<br>1,0                                                                                    | Vari<br>Březen<br>4,0                                                                                             | anta <u>2</u><br>Duben<br>9,0                                                                                      | Květen<br>14,6                                                                                              | Červen<br>17,0                                                                                           | Červenec<br>18,2                                                                                               | Srpen<br>18,8                                                                                           | Září<br>13,8                                                                                            | Říjen<br>9,4                                                                                                    | Listopad<br>4,0                                                                                             | Prosinec<br>-0,5                                                                                             | Rok<br>9,0 |   |
| H12<br>1<br>2<br>1<br>2      | Zobrazení výpo<br>Theta,e,m<br>tnM                                                                            | čtu pro va<br>°C<br>Ms                                                  | Leden<br>-1,0<br>2,7                                                                                      | Únor<br>1,0<br>2,4                                                                             | Vari<br>Březen<br>4,0<br>2,7                                                                                      | anta <u>2</u><br>Duben<br>9,0<br>2,6                                                                               | Květen<br>14,6<br>2,7                                                                                       | Červen<br>17,0<br>2,6                                                                                    | Červenec<br>18,2<br>2,7                                                                                        | Srpen<br>18,8<br>2,7                                                                                    | Září<br>13,8<br>2,6                                                                                     | Říjen<br>9,4<br>2,7                                                                                                    | Listopad<br>4,0<br>2,6                                                                                      | Prosinec<br>-0,5<br>2,7                                                                                      | Rok<br>9,0 |   |
| H12<br>1<br>2<br>1<br>2<br>3 | Zobrazení výpo<br>Theta,e,m<br>tnM<br>HV                                                                      | čtu pro va<br>°C<br>Ms<br>W/K                                           | Leden<br>-1,0<br>2,7<br>35,0                                                                              | Únor<br>1,0<br>2,4<br>35,0                                                                     | Vari<br>Březen<br>4,0<br>2,7<br>35,0                                                                              | anta <u>2</u><br>Duben<br>9,0<br>2,6<br>35,0                                                                       | Květen<br>14,6<br>2,7<br>35,0                                                                               | Červen<br>17,0<br>2,6<br>35,0                                                                            | Červenec<br>18,2<br>2,7<br>35,0                                                                                | Srpen<br>18,8<br>2,7<br>35,0                                                                            | Září<br>13,8<br>2,6<br>35,0                                                                             | Říjen<br>9,4<br>2,7<br>35,0                                                                                                    | Listopad<br>4,0<br>2,6<br>35,0                                                                              | Prosinec<br>-0,5<br>2,7<br>35,0                                                                              | Rok<br>9,0 |   |
| H12<br>1<br>2<br>1<br>2<br>3 | Zobrazení výpo<br>Theta,e,m<br>tnM<br>HV<br>QT,H                                                              | čtu pro va<br>°C<br>Ms<br>W/K<br>kWh                                    | Leden<br>-1,0<br>2,7<br>35,0<br>2956,5                                                                    | Únor<br>1,0<br>2,4<br>35,0<br>2416,1                                                           | Vari<br>Březen<br>4,0<br>2,7<br>35,0<br>2252,6                                                                    | anta <u>2</u><br>Duben<br>9,0<br>2,6<br>35,0<br>1498,7                                                             | Květen<br>14,6<br>2,7<br>35,0<br>760,3                                                                      | Červen<br>17,0<br>2,6<br>35,0<br>408,7                                                                   | Červenec<br>18,2<br>2,7<br>35,0<br>253,4                                                                       | Srpen<br>18,8<br>2,7<br>35,0<br>168,9                                                                   | Září<br>13,8<br>2,6<br>35,0<br>844,7                                                                    | Říjen<br>9,4<br>2,7<br>35,0<br>1492,3                                                                                                    | Listopad<br>4,0<br>2,6<br>35,0<br>2179,9                                                                    | Prosinec<br>-0,5<br>2,7<br>35,0<br>2886,1                                                                    | Rok<br>9,0 |   |
| H12<br>1<br>2<br>1<br>2<br>3 | Zobrazení výpo<br>Theta,e,m<br>tnM<br>HV<br>QT,H<br>QT,H                                                      | čtu pro va<br>°C<br>Ms<br>W/K<br>kWh<br>kWh                             | Leden<br>-1,0<br>2,7<br>35,0<br>2956,5<br>0,0                                                             | Únor<br>1,0<br>2,4<br>35,0<br>2416,1<br>0,0                                                    | Vari<br><u>Březen</u><br>4,0<br>2,7<br>35,0<br>2252,6<br>0,0                                                      | anta <u>2</u><br>Duben<br>9,0<br>2,6<br>35,0<br>1498,7<br>0,0                                                      | Květen<br>14,6<br>2,7<br>35,0<br>760,3<br>0,0                                                               | Červen<br>17,0<br>2,6<br>35,0<br>408,7<br>0,0                                                            | Červenec<br>18,2<br>2,7<br>35,0<br>253,4<br>0,0                                                                | Srpen<br>18,8<br>2,7<br>35,0<br>168,9<br>0,0                                                            | Září<br>13,8<br>2,6<br>35,0<br>844,7<br>0,0                                                             | Říjen<br>9,4<br>2,7<br>35,0<br>1492,3<br>0,0                                                                                                    | Listopad<br>4,0<br>2,6<br>35,0<br>2179,9<br>0,0                                                             | Prosinec<br>-0,5<br>2,7<br>35,0<br>2886,1<br>0,0                                                             | Rok<br>9,0 | ŕ |
| 412<br>1<br>2<br>1<br>2<br>3 | Zobrazení výpo<br>Theta,e,m<br>triM<br>HV<br>QT,H<br>QT,H<br>QT,H<br>QV,H                                     | čtu pro va<br>°C<br>Ms<br>W/K<br>kWh<br>kWh<br>kWh                      | riantu 1<br>Leden<br>-1,0<br>2,7<br>35,0<br>2956,5<br>0,0<br>547,3                                        | Únor<br>1.0<br>2,4<br>35,0<br>2416,1<br>0,0<br>447,2                                           | Vari<br>4,0<br>2,7<br>35,0<br>2252,6<br>0,0<br>417,0                                                              | anta <u>2</u><br>Duben<br>9,0<br>2,6<br>35,0<br>1498,7<br>0,0<br>277,4                                             | Květen<br>14,6<br>2,7<br>35,0<br>760,3<br>0,0<br>140,7                                                      | Červen<br>17,0<br>2,6<br>35,0<br>408,7<br>0,0<br>75,7                                                    | Červenec<br>18,2<br>2,7<br>35,0<br>253,4<br>0,0<br>46,9                                                        | Srpen<br>18,8<br>2,7<br>35,0<br>168,9<br>0,0<br>31,3                                                    | Září<br>13,8<br>2,6<br>35,0<br>844,7<br>0,0<br>156,4                                                    | Říjen<br>9,4<br>2,7<br>35,0<br>1492,3<br>0,0<br>276,2                                                                                                    | Listopad<br>4,0<br>2,6<br>35,0<br>2179,9<br>0,0<br>403,5                                                    | Prosinec<br>-0,5<br>2,7<br>35,0<br>2886,1<br>0,0<br>534,2                                                    | Rok<br>9,0 |   |
| 412<br>1<br>2<br>1<br>2<br>3 | Zobrazení výpo<br>Theta.e.m<br>tnM<br>HV<br>QT.H<br>QT.H<br>QT.H<br>QV.H<br>QL.H                              | čtu pro va<br>°C<br>Ms<br>W/K<br>kWh<br>kWh<br>kWh<br>kWh               | riantu 1<br>Leden<br>-1,0<br>2,7<br>35,0<br>2956,5<br>0,0<br>547,3<br>3503,8                              | Únor<br>1.0<br>2,4<br>35,0<br>2416,1<br>0,0<br>447,2<br>2863,3                                 | Vari<br>Březen<br>4,0<br>2,7<br>35,0<br>2252,6<br>0,0<br>417,0<br>2669,6                                          | anta 2<br>Duben<br>9,0<br>2,6<br>35,0<br>1498,7<br>0,0<br>277,4<br>1776,1                                          | Květen<br>14,6<br>2,7<br>35,0<br>760,3<br>0,0<br>140,7<br>901,0                                             | Červen<br>17,0<br>2,6<br>35,0<br>408,7<br>0,0<br>75,7<br>484,4                                           | Červenec<br>18,2<br>2,7<br>35,0<br>253,4<br>0,0<br>46,9<br>300,3                                               | Srpen<br>18,8<br>2,7<br>35,0<br>168,9<br>0,0<br>31,3<br>200,2                                           | Září<br>13,8<br>2,6<br>35,0<br>844,7<br>0,0<br>156,4<br>1001,1                                          | Říjen<br>9,4<br>2,7<br>35,0<br>1492,3<br>0,0<br>276,2<br>1768,6                                                                                                    | Listopad<br>4,0<br>2,6<br>35,0<br>2179,9<br>0,0<br>403,5<br>2583,5                                          | Prosinec<br>-0,5<br>2,7<br>35,0<br>2886,1<br>0,0<br>534,2<br>3420,4                                          | Rok<br>9,0 |   |
| 112<br>1<br>2<br>2           | Zobrazení výpo<br>Theta.e.m<br>tnM<br>HV<br>QT.H<br>QT.H<br>QT.H<br>QV.H<br>QL.H<br>YH                        | čtu pro va<br>°C<br>Ms<br>W/K<br>kWh<br>kWh<br>kWh<br>kWh               | triantu 1<br>Leden<br>-1,0<br>2,7<br>35,0<br>2956,5<br>0,0<br>547,3<br>3503,8<br>0,2                      | Únor<br>1.0<br>2,4<br>35,0<br>2416,1<br>0,0<br>447,2<br>2863,3<br>0,2                          | Vari<br><u>Březen</u><br><u>4,0</u><br>2,7<br>35,0<br>2252,6<br>0,0<br>417,0<br>2669,6<br>0,3                     | anta 2<br>Duben<br>9,0<br>2,6<br>35,0<br>1498,7<br>0,0<br>277,4<br>1776,1<br>0,5                                   | Květen<br>14,6<br>2,7<br>35,0<br>760,3<br>0,0<br>140,7<br>901,0<br>1,2                                      | Červen<br>17,0<br>2,6<br>35,0<br>408,7<br>0,0<br>75,7<br>484,4<br>2,1                                    | Červenec<br>18,2<br>2,7<br>35,0<br>253,4<br>0,0<br>46,9<br>300,3<br>3,4                                        | Srpen<br>18,8<br>2,7<br>35,0<br>168,9<br>0,0<br>31,3<br>200,2<br>5,0                                    | Září<br>13,8<br>2,6<br>35,0<br>844,7<br>0,0<br>156,4<br>1001,1<br>0,9                                   | Říjen<br>9,4<br>2,7<br>35,0<br>1492,3<br>0,0<br>276,2<br>1768,6<br>0,4                                                                                                    | Listopad<br>4,0<br>2,6<br>35,0<br>2179,9<br>0,0<br>403,5<br>2583,5<br>0,2                                   | Prosinec<br>-0,5<br>2,7<br>35,0<br>2886,1<br>0,0<br>534,2<br>3420,4<br>0,1                                   | Rok<br>9,0 |   |
| 412<br>1<br>2<br>1<br>2<br>3 | Zobrazení výpo<br>Theta,e,m<br>triM<br>HV<br>QT,H<br>QT,H<br>QV,H<br>QL,H<br>YH<br>ETA,H                      | čtu pro va<br>℃<br>Ms<br>W/K<br>kWh<br>kWh<br>kWh<br>kWh                | triantu 1<br>Leden<br>-1,0<br>2,7<br>35,0<br>2956,5<br>0,0<br>547,3<br>3503,8<br>0,2<br>1,0               | Únor<br>1,0<br>2,4<br>35,0<br>2416,1<br>0,0<br>447,2<br>2863,3<br>0,2<br>1,0                   | Vari<br>4,0<br>2,7<br>35,0<br>2252,6<br>0,0<br>417,0<br>2669,6<br>0,3<br>1,0                                      | anta 2<br>9,0<br>2,6<br>35,0<br>1498,7<br>0,0<br>277,4<br>1776,1<br>0,5<br>0,9                                     | Květen<br>14,6<br>2,7<br>35,0<br>760,3<br>0,0<br>140,7<br>901,0<br>1,2<br>0,7                               | Červen<br>17,0<br>2,6<br>35,0<br>408,7<br>0,0<br>75,7<br>484,4<br>2,1<br>0,5                             | Červenec<br>18,2<br>2,7<br>35,0<br>253,4<br>0,0<br>46,9<br>300,3<br>3,4<br>0,3                                 | Srpen<br>18,8<br>2,7<br>35,0<br>168,9<br>0,0<br>31,3<br>200,2<br>5,0<br>0,2                             | Září<br>13,8<br>2,6<br>35,0<br>844,7<br>0,0<br>156,4<br>1001,1<br>0,9<br>0,8                            | Říjen<br>9,4<br>2,7<br>35,0<br>1492,3<br>0,0<br>276,2<br>1768,6<br>0,4<br>1,0                                                                                                    | Listopad<br>4,0<br>2,6<br>35,0<br>2179,9<br>0,0<br>403,5<br>2583,5<br>0,2<br>1,0                            | Prosinec<br>-0,5<br>2,7<br>35,0<br>2886,1<br>0,0<br>534,2<br>3420,4<br>0,1<br>1,0                            | Rok<br>9,0 |   |
| 412<br>1<br>2<br>1<br>2<br>3 | Zobrazení výpo<br>Theta.e.m<br>M<br>HV<br>QT.H<br>QT.H<br>QV.H<br>QL.H<br>YH<br>ETA.H<br>Qi                   | čtu pro va<br>"C<br>Ms<br>W/K<br>kWh<br>kWh<br>kWh<br>kWh               | Leden<br>-1,0<br>2,7<br>35,0<br>2956,5<br>0,0<br>547,3<br>3503,8<br>0,2<br>1,0<br>387,2                   | Únor<br>1.0<br>2.4<br>35.0<br>2416,1<br>0.0<br>447,2<br>2863,3<br>0,2<br>1.0<br>349,7          | Vari<br>4.0<br>2.7<br>35,0<br>2252,6<br>0,0<br>417,0<br>2669,6<br>0,3<br>1,0<br>387,2                             | anta 2<br>Duben<br>9,0<br>2,6<br>35,0<br>1498,7<br>0,0<br>277,4<br>1776,1<br>0,5<br>0,9<br>374,7                   | Květen<br>14,6<br>2,7<br>35,0<br>760,3<br>0,0<br>140,7<br>901,0<br>1,2<br>0,7<br>387,2                      | Červen<br>17,0<br>2,6<br>35,0<br>408,7<br>0,0<br>75,7<br>484,4<br>2,1<br>0,5<br>374,7                    | Červenec<br>18.2<br>2.7<br>35,0<br>253,4<br>0,0<br>46,9<br>300,3<br>3,4<br>0,3<br>387,2                        | Srpen<br>18,8<br>2,7<br>35,0<br>168,9<br>0,0<br>31,3<br>200,2<br>5,0<br>0,2<br>387,2                    | Září<br>13,8<br>2,6<br>35,0<br>844,7<br>0,0<br>156,4<br>1001,1<br>0,9<br>0,8<br>374,7                   | Říjen<br>9,4<br>2,7<br>35,0<br>1492,3<br>0,0<br>276,2<br>1768,6<br>0,4<br>1,0<br>387,2                                                                                                    | Listopad<br>4.0<br>2.6<br>35.0<br>2179.9<br>0.0<br>403,5<br>2583,5<br>0.2<br>1.0<br>374,7                   | Prosinec<br>-0,5<br>2,7<br>35,0<br>2886,1<br>0,0<br>534,2<br>3420,4<br>0,1<br>1,0<br>387,2                   | Rok<br>9,0 |   |
| H12<br>1<br>2<br>1<br>2<br>3 | Zobrazení výpo<br>Theta.e.m<br>tr.M<br>HV<br>GT.H<br>GT.H<br>QT.H<br>QL.H<br>YH<br>ETA.H<br>Qi<br>Qsol        | čtu pro va<br>"C<br>Ms<br>W/K<br>kWh<br>kWh<br>kWh<br>kWh<br>kWh        | Leden<br>-1.0<br>2.7<br>35.0<br>2956.5<br>0.0<br>547.3<br>3503.8<br>0.2<br>1.0<br>387.2<br>200.1          | Únor<br>1.0<br>2.4<br>35.0<br>2416,1<br>0.0<br>447,2<br>2863,3<br>0.2<br>1.0<br>349,7<br>253,6 | Vari<br>4.0<br>2.7<br>35.0<br>2252,6<br>0.0<br>417,0<br>2669,6<br>0.3<br>1.0<br>387,2<br>422,9                    | anta 2<br>Duben<br>9,0<br>2,6<br>35,0<br>1498,7<br>0,0<br>277,4<br>1776,1<br>0,5<br>0,9<br>374,7<br>541,4          | Květen<br>14,6<br>2,7<br>35,0<br>760,3<br>0,0<br>140,7<br>901,0<br>1,2<br>0,7<br>387,2<br>649,1             | Červen<br>17,0<br>2,6<br>35,0<br>408,7<br>0,0<br>75,7<br>484,4<br>2,1<br>0,5<br>374,7<br>630,0           | Červenec<br>18.2<br>2.7<br>35.0<br>253.4<br>0,0<br>46.9<br>300.3<br>3,4<br>0,3<br>3,4<br>0,3<br>387.2<br>632.4 | Stpen<br>18.8<br>2.7<br>35.0<br>168.9<br>0,0<br>31.3<br>200.2<br>5.0<br>0,2<br>387.2<br>617.3           | Září<br>13,8<br>2,6<br>35,0<br>844,7<br>0,0<br>156,4<br>1001,1<br>0,9<br>0,8<br>374,7<br>497,9          | Arijen<br>9,4<br>2,7<br>35,0<br>1492,3<br>0,0<br>276,2<br>1768,6<br>0,4<br>1,0<br>387,2<br>364,5                                                                                             | Listopad<br>4,0<br>2,6<br>35,0<br>2179,9<br>0,0<br>403,5<br>2583,5<br>0,2<br>1,0<br>374,7<br>158,5          | Prosinec<br>-0.5<br>2.7<br>35,0<br>2886,1<br>0,0<br>534,2<br>3420,4<br>0,1<br>1,0<br>387,2<br>120,9          | Rok<br>9.0 |   |
| H12<br>1<br>2<br>1<br>2<br>3 | Zobrazení výpo<br>Theta,e,m<br>tmM<br>HV<br>QT,H<br>QT,H<br>QT,H<br>QL,H<br>YH<br>ETA,H<br>Qi<br>QSol<br>QG,H | čtu pro va<br>"C<br>Ms<br>W/K<br>kWh<br>kWh<br>kWh<br>kWh<br>kWh<br>kWh | Leden<br>-1,0<br>2,7<br>35,0<br>2956,5<br>0,0<br>547,3<br>3503,8<br>0,2<br>1,0<br>387,2<br>200,1<br>587,3 | Únor<br>1,0<br>2,4<br>35,0<br>2416,1<br>0,2<br>2863,3<br>0,2<br>1,0<br>349,7<br>253,6<br>603,3 | Vari<br>Březen<br>4,0<br>2,7<br>35,0<br>2252,6<br>0,0<br>417,0<br>2669,6<br>0,3<br>1,0<br>387,2<br>422,9<br>810,1 | anta 2<br>Duben<br>9,0<br>2,6<br>35,0<br>1498,7<br>0,0<br>277,4<br>1776,1<br>0,5<br>0,9<br>374,7<br>541,4<br>916,1 | Květen<br>14.6<br>2,7<br>35,0<br>760,3<br>0,0<br>140,7<br>901,0<br>1,2<br>0,7<br>387,2<br>649,1<br>1036,6,3 | Červen<br>17,0<br>2,6<br>35,0<br>408,7<br>0,0<br>75,7<br>484,4<br>2,1<br>0,5<br>374,7<br>630,0<br>1004,7 | Červenec<br>18.2<br>2,7<br>35,0<br>253,4<br>0,0<br>46,9<br>300,3<br>3,4<br>0,3<br>387,2<br>632,4<br>1019,6     | Srpen<br>18.8<br>2,7<br>35.0<br>168,9<br>0,0<br>31,3<br>200,2<br>5,0<br>0,2<br>387,2<br>617,3<br>1004,5 | Září<br>13,8<br>2,6<br>35,0<br>844,7<br>0,0<br>156,4<br>1001,1<br>0,9<br>0,8<br>374,7<br>497,9<br>872,6 | Říjen           9,4           2,7           35,0           1492,3           0,0           276,2           1768,6           0,4           1,0           387,2           364,5           751,7 | Listopad<br>4,0<br>2,6<br>35,0<br>2179,9<br>0,0<br>403,5<br>2583,5<br>0,2<br>1,0<br>374,7<br>158,5<br>533,2 | Prosinec<br>-0.5<br>2.7<br>35,0<br>2886,1<br>0,0<br>534,2<br>3420,4<br>0,1<br>1,0<br>387,2<br>120,9<br>508,1 | Rok<br>9,0 |   |

# Na kartě Primární energie lze dokončit hodnocení pasívních domů podle TNI 73 0329 a 30

| ENB 3.1.3 - Licence: 9              | 99999, PROTECH s.r.o.                                                                                                    |        |
|-------------------------------------|----------------------------------------------------------------------------------------------------|--------|
| or Úpravy Budova                    | a Katalogy Nástroje Okno Nápověda                                                                                                   |        |
| ጅ 🔒   🐰 🛍 I                         |                                                                                                    |        |
| PTV 13790 v.3.1.                    | 3                                                                                                    | ×      |
| Budova Zónv I \                     | /únočitu ] Ωbálka budovu ] SFŽP Primární energie                                                                                    |        |
| Vúpočet primár                      | ý energie pro hodnocení pasivních domů podle TNI 73 0329 a 30                                                                       |        |
| Vépočet pro up                      |                                                                                                    |        |
| <ul> <li>A) Eleksieké es</li> </ul> |                                                                                                    |        |
| Energonositel                       | Mětná spotřeba Počet osob Q <sub>fuel</sub> Q <sub>fuel</sub> /A <sub>nnos</sub>                                                    |        |
| THE COMPANY                         | kWh/(osoba.rok) kWh/rok kWh/m <sup>2</sup> rok                                                                                      |        |
| Elektricka energie                  | 9 800,00 6 4800,00 21,38 <del>v</del>                                                                                               |        |
| B) Pomocná en                       | ergie na provoz OS                                                                                                    |        |
| Energonositel                       | Ucel uziti Merna spotreba Pocet bytů U <sub>fuel</sub> U <sub>fuel</sub> /A <sub>gross</sub> ∧<br>kWh/tosba.rok) kWh/tok kWh/m²-rok |        |
| Elektrická energie                  | e Teplovodní vytápění, přirozené větrání 100,00 1 100,00 0,45                                                                       |        |
|                                     |                                                                                                    |        |
| 1                                   | *                                                                                                    |        |
| C) Energie na o                     | hřev TV (550 kWh/osobu a rok)<br>Ny dvidení – – – – – – – – – – – – – – – – – – –                                                   |        |
| Q <sub>dem</sub> , w = 3300.0       |                                                                                                    |        |
| Palivo                              | Popis zdroje 11 CPE UUP Dodava Udem Ufuel Ufuel/Agross A<br>1% % kWh kWh kWh/m <sup>2</sup>                                         |        |
| Zemní plyn                          | Kotel plynový běžný 84,0 1,00 100 3300,00 3928,57 17,50                                                                             |        |
| D) Energie na v                     | mtánāní.                                                                                                    |        |
| Q <sub>dem</sub> .H = 29026.5       | i kWh/rok                                                                                                    |        |
| Palivo                              | Popis zdroje n <sub>CPE</sub> COP Dodává Q <sub>dem</sub> Q <sub>fuel</sub> Q <sub>fuel</sub> /A <sub>gross</sub>                   |        |
| 7                                   | 2 2 2 2 2 2 2 2 2 2 2 2 2 2 2 2 2 2 2                                                                                               |        |
| Zemni piyn                          | Kotel plynový bezný 84,0 1,00 100 23026,46 34030,31 103,52                                                                          |        |
|                                     | *                                                                                                    |        |
| E) Primární ene                     | rgie a CO <sub>2</sub> (B+C+D)                                                                                                    |        |
| Energonositel                       | lfprim fCO2 Qfuel Qprim Qprim/Agross Emise CO2 ▲                                                                                    |        |
| Elektrická energie                  | 2 3,00 0,70 100,00 300,00 1,34 70,00                                                                                                |        |
| Zemní plyn                          | 1,10 0,20 38483,88 42332,27 188,56 7696,78                                                                                          |        |
|                                     | -                                                                                                    |        |
| Emino CO                            | kan 7760 9 kg Primární anargia polkom 190 bluh/m²rak                                                                                |        |
| Emise CO2 Ce                        |                                                                                                    |        |
|                                     |                                                                                                    | 7      |
|                                     |                                                                                                    | Zavrit |
|                                     |                                                                                                    |        |
| povědu stiskni F1                   |                                                                                                    | NUM    |

# Omezení při použití dvouvariantního výpočtu.

Pokud v rámci úpravy objektu dochází ke změně podlahové plochy Agross, je třeba takovž objekt počítat ve dvou samostatných úlohách.

## 21)

## Snížení potřeby tepla výměnou oken.

Základní rovnice pro výpočet potřeby tepla na vytápění podle ISO 13790 je

 $Qdem = QL - \eta . QG$ 

Výpočet je prováděn po měsících.

QL tepelné ztráty v příslušném měsíci

QG tepelné zisky v posuzovaném měsíci

ŋ účinnost využití tepelných zisků v měsíci

Okna jsou prvkem, který ovlivňuje jak **QL**, tak **QG**. Nová okna snižují jak ztráty **QL**, tak zisky **QG** (menší propustnost). Tepelná ztráta **QL** je dána součtem ztrát prostupem a ztrát větráním. Ztráty prostupem QT= f(HT) se vypočítají z měrné ztráty **HT** prostupem budovy.

Ztráty větráním Qv = f(Hv) se vypočítají z měrné ztráty větráním Hv. Měrná ztráta budovy větráním je dána vztahem:

(1) Hv = 0,33 . V, kde V je výměna vzduchu v objektu.

V příloze C rozlišuje ČSN EN ISO 13789 přirozené a nucené větrání.

Při přirozeném větrání vstupuje do výpočtu (1) jen **požadovaná** výměna vzduchu V = Vpož, převážně odvozená od hygienických požadavků. V TNI 73 0329 a 30 je určena hodnotou 25 m<sup>3</sup>/osobu a koeficientem přítomnosti 0,7. Změna kvality těsnosti oken se při tomto postupu do výpočtu nijak nepromítá.

Pro nucené větrání je v ČSN EN ISO 13789 použit postup, který zohledňuje i kvalitu obálky budovy vyjádřenou činitelem intenzity **n50** výměny vzduchu.

(2) V = Vpož. (1-ηv) + Vx /C.5, ISO 13789/
 První člen zohledňuje celkovou účinnost systému zpětného získávání tepla
 Vx je přídavný objemový tok určený vztahem /C.3, ISO 13789/
 Po aplikaci (2) pro případ přirozeného větrání lze napsat vztah

(3) V = Vpož + Vi . n50 . e

Vi vnitřní objem budovy

- e činitel zatížení větrem; pro RD je v TNI 73 0329 uvedena hodnota 0,01.
- Pro BD je v TNI 73 0330 uvedena hodnota 0,07

Tento postup umožňuje do výpočtu úspory potřeby tepla zavést i u objektů s přirozeným větráním vliv změny kvality obálky budovy způsobené okny s kvalitnějším těsněním.

Vzhledem k tomu, že v programu Energie 2009 lze tento postup použit, bude doplněn i do modulů firmy PROTECH.

#### Poznámka k hodnotě **n50**

Hodnoty n50 jsou uvedeny v ISO 13789, tabulka C.1, s rozlišením RD a BD. Pro stávající stav budovy, kde lze úroveň vzduchotěsnosti obálky budovy hodnotit kritériem "nízká", je pro RD uvedena hodnota n50 = "více než 10". Tato formulace prakticky umožňuje s přihlédnutím ke vztahu (3) a (1) dosáhnout neomezených ztrát větráním budovy a z toho by vyplynuly neomezené úspory dosažené výměnou oken.

Na základě konzultací s panem doc. Svobodou doporučuji používat pro stávající stav RD hodnotu **n50** = maximálně 15, pro bytové domy pak maximálně 10. Pokud k tomu nebudou mít pracovníci SFŽP výhrady.

Hodnotu **n50** lze změřit. Je možné, že v některých případech by mohlo být účelné nechat změřit stávající stav hodnoty **n50**, která by pak sloužila k výpočtu výchozího stavu. Pak by samozřejmě musela být změřena i po výměně oken, aby byl přesný údaj pro výpočet dosažené úspory.

Na časté dotazy, jak ovlivňuje hodnota **ilv** spárové průvdušnosti oken výpočet potřeby tepla, je třeba odpovědět, že tato hodnota do výpočtů vůbec nevstupuje. V nových normách se pracuje s veličinou **n50**, která v sobě zahrnuje plášť budovy včetně oken.

# 22) Konstrukce přilehlé k zemině.

|                                                                                                    | Tento winočet ize provádět jen v programu TV. Program PENB ho                                  |
|----------------------------------------------------------------------------------------------------|------------------------------------------------------------------------------------------------|
| EN3 D:\PROG\PROTECH\Tv_W\Zakazky\0000.5TV                                                                                                    |                                                                                                |
| Údaje o budově Konstrukce   Vazby   Místnosti   Výběr                                                                                                    | neumožňuje. Jedná se o výpočet podle ISO 13370.                                                |
| I       II         Konstrukce přilehlé k zemině         Vliv ročních změn venkovní teploty fg1       1.45         Hloubka spodní vody pod základovou deskou         © do 1m       C více jak 1m         Go 1m       C více jak 1m         Go 1m       C více jak 1m         Údaje pro výpočet podle ČSN EN 13370         Půdouyená plocha budovy       Ag         Dbvod budovy       P         Gharakteristický parametr       B'         5.5       m | Na kartě Údaje o budově II, je nutné zadat veličiny Ag a P.                                    |
|                                                                                                    |                                                                                                |
| Charakteristický parametr B' 5.5 m<br>Tepeľná vodrvost zeminy 2.0 Písky a štěrky v W.m <sup>-1</sup> .K <sup>-1</sup><br>Přídavná okrajová izolace vodrovnís v<br>Tloušťka izolačního pásu d <sub>n</sub> 0.00 m<br>Šířka izolačního pásu D 0.00 m<br>Tepeľná vodrvost izolace 0.000 W.m <sup>-1</sup> .K <sup>-1</sup>                                                                                                    | Případná volba přídavné okrajové izolace aktivuje vstupní pole pro zadání příslušných výpočtů. |

| Údaje o budově Konstrukce Vazby Místnosti Výběr                                                                                                    | Na kartě konstrukce dáme povel<br>k vložení nové konstrukce do |
|----------------------------------------------------------------------------------------------------|----------------------------------------------------------------|
| OK         ZZ         PZ         V2/V2?         HZ         U(V1)         U(V2)         User/V1         Otev/it           Klikněte pravým tlačitkem na pracovní ploše okna.         W/(m²         W/(m²         W/(m²         Nová                                                                                                    | úlohy.                                                         |
| Pro výběr materiálů použit       Katalog CZ        Popis         Pro výběr materiálů použit       Katalog CZ        Popis         Označení konstrukce       OK       PDL1        Ekvivalentní součinitel prostupu tepla         Přileňá k zemíně       z       m       Ukv       W/(m²K)         Způsob zadání       ZZ       V W/m²K'       Ukv/U       Storno         Teplota za konstrukcí       tzk       Y       *C       Ukv/U         Součinitel prostupu       0.500 V W/m²K'       Kladba       KC       Varia Název       M         Normové údaje       U <sub>NP</sub> /U <sub>ND</sub> 0.00/0.00 W/m²K'       KC       Varia Název       M       Odstrant 2 |                                                                |

Pokud po zadání označení konstrukce do pole OK zaškrtneme atribut Přilehlá k zemině, otevře se okno Přenos tepla zeminou.

| Budova                                                  |              |                   |        |                                    |
|---------------------------------------------------------|--------------|-------------------|--------|------------------------------------|
| Plocha Ag 120,0 m <sup>2</sup> Obvod P 4                | 4,0 m        | Char.por. B'      | 5,5    | Į.                                 |
| Podlaha na zemině C Podlaha v suterénu                  |              |                   |        |                                    |
| Hloubka podlahy pod okolním terénem                     |              | z                 | 0,0    | m                                  |
| Tloušťka obvodové stěny                                 |              | W                 | 0,00   | m                                  |
| Podlaha s podlahovým vytápěním                          |              |                   | Г      |                                    |
| Odpor při přestupu tepla                                |              | R <sub>si</sub>   | 0,17   | m <sup>2</sup> .K.W <sup>-1</sup>  |
| Tepelný odpor podlahové konstrukce                      |              | R                 | 0,000  | m <sup>2</sup> .K.W <sup>-1</sup>  |
| Lineární činitel pro okrajovou izolaci                  |              | <sup>\</sup> ₩g,e | 0,0000 | W.m <sup>-1</sup> .K <sup>-1</sup> |
| Ekvivalentní tloušťka podlahy                           |              | dt                | 0,42   | m                                  |
| Součinitel prostupu tepla · na zemině U <sub>0</sub> /U |              | - U0              | 0,845  | W.m <sup>-2</sup> .K <sup>-1</sup> |
| - s okrajovou izolací U <sub>iz</sub> /U                |              | U <sub>iz</sub>   | 0,845  | W.m <sup>-2</sup> .K <sup>-1</sup> |
| - v suterénu U <sub>bř</sub> /U                         |              | U <sub>bf</sub>   | 0,000  | W.m <sup>-2</sup> .K <sup>-1</sup> |
| obvodová stěna ve styk                                  | u se zeminou |                   |        | 5                                  |
| Tepelný odpor stěny                                     |              | Rw                | 0,000  | m <sup>2</sup> .K.W <sup>-1</sup>  |
| Ekvivalentní tloušťka stěny                             |              | d <sub>w</sub>    | 0,34   | m                                  |
| Součinitel prostupu tepla                               |              | U <sub>bw</sub>   | 0,00   | W.m <sup>-2</sup> .K <sup>-1</sup> |
| Storno                                                  |              |                   |        | ОК                                 |

V záhlaví jsou zobrazeny hodnoty charakterizující budovu. Je vypočítána hodnota **Uo**, tedy ekvivalentní hodnota **Uekv** podlahové konstrukce, která má tepelný odpor R = 0 a na této desce je postavena zeď o tloušťce w=0. Po zadání skutečných hodnot **R** a **w** pro posuzovaný případ, je v poli **Uo** zobrazena hodnota **Uekv**.

24)

V praxi ale většinou skladbu podlahy zadáváme. Následující obrázek ukazuje stav při zadávání podlahy do programu B. V použitém příkladu má podlahová konstrukce nad hydroizolací jen betonovou desku.

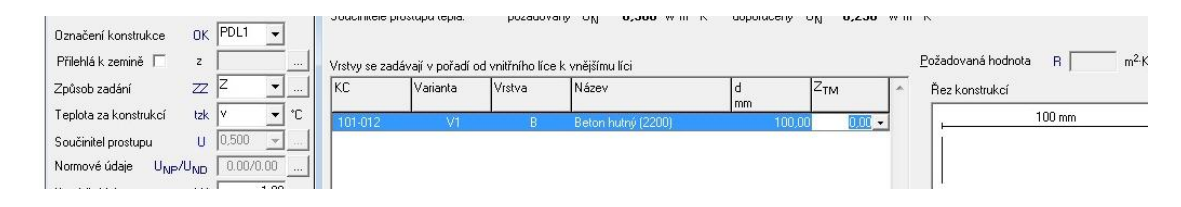

Po zavření okna programu TOB je v okně Konstrukce-varianta 1 zobrazena skladba podlahy a vypočítaný součinitel U prostupu tepla.

| D:\PROG\PROTECH\TV_W\Zakazky\0000.STV           Údaje o budově         Konstrukce         Vazby         Místnosti         Výběr           Hodnocení konstrukcí podle STN 73 0542.2002           DK         ZZ         PZ         V2/V2?/HZ         U/V1         U/V2         Uetu/V1           Klikněte pravým tlačítkem na pracovní ploše okna.                 | Zaškrtnutím, nebo tlačítkem pomoci otevřeme okno<br>Přenos tepla zeminou.                                                                                                    |
|----------------------------------------------------------------------------------------------------|----------------------------------------------------------------------------------------------------|
| Pro výběr materiálů použít       Katalog (Z )         Dznačení konstrukce       OK         Přílehlá k zempě       z         Způsob zadání       ZZ         Způsob zadání       ZZ         Součinitel prostupu       U         Normové údaje       U <sub>NP</sub> /U <sub>ND</sub> Normové údaje       U <sub>NP</sub> /U <sub>ND</sub> Korekční faktor       kU | Popis       stávající podlaha       Stavající podlaha       UK       Ekvivalentní součinitel prostupu tepla       Starno       Uekv/U       Skladba       KC     Varia Název       Mm       101-012     V1       Beton hutný (22) 100.00 |

# 26)

### Otevřeme okno Přenos tepla zeminou.

| Podlaha na zemině C Podlaha v suterénu       |                    |        |                                    |
|----------------------------------------------|--------------------|--------|------------------------------------|
| Hloubka podlahy pod okolním terénem          | z                  | 0,0    | m                                  |
| Tloušťka obvodové stěny                      | W                  | 0,30   | m                                  |
| Podlaha s podlahovým vytápěním               |                    |        |                                    |
| Odpor při přestupu tepla                     | R <sub>si</sub>    | 0,17   | m².K.W <sup>-1</sup>               |
| Tepelný odpor podlahové konstrukce           | R                  | 0,091  | m <sup>2</sup> .K.W <sup>-1</sup>  |
| Lineární činitel pro okrajovou izolaci       | ₩ <sub>g,e</sub>   | 0,0000 | W.m <sup>-1</sup> .K <sup>-1</sup> |
| Ekvivalentní tloušťka podlahy                | dt                 | 0,90   | m                                  |
| Součinitel prostupu tepla - na zemině        | 17 U <sub>0</sub>  | 0,661  | W.m <sup>-2</sup> .K <sup>-1</sup> |
| - s okrajovou izolací U <sub>iz</sub> /U 0,1 | 17 U <sub>iz</sub> | 0,661  | W.m <sup>-2</sup> .K <sup>-1</sup> |

V okně doplníme tloušťku **w** stěny. Tepelný odpor podlahové konstrukce je převzatý z programu TOB. Ekvivalentní hodnota této podlahové konstrukce zobrazena v poli Uo. Zavřeme okno.

# 27)

V okně Konstrukce zaškrtneme pole Uekv a zadáme hodnotu Uo z okna Přenos tepla zeminou.

| Konstrukce - varianta 1                                                                                                    | ×                                                                                                    |
|----------------------------------------------------------------------------------------------------|----------------------------------------------------------------------------------------------------|
| Pro výběr materiálů použít Katalog 📿 💌<br>Označení konstrukce OK PDL1 👻                                                                                      | Popis<br>stávající podlaha                                                                                             |
| Přílehlá k zemíně ▼ z         0.0          m           Způsob zadání         ZZ         ▼          Teplota za konstrukcí         tzk         tme         ▼*C | If         Uekv         0.661         W/(m²K)         30000           Uekv/U         0.171         0.171         0.171 |
| Součinitel prostupu         U         3.863        W·m·2·K·1           Normové údaje         U <sub>NP</sub> /U <sub>ND</sub> 0.00/0.00          W·m·2·K·1   | KC Varia Název d Vytvořit 2                                                                                            |
| Korekční faktor kU 1,00                                                                                                    | 101-012 V1 Beton hutný (22/ 100,00 Odstranit 2                                                                         |

Předchozí příklad popisoval postup pro případ, když je podlaha na terénu. Příklad podlahy v suterénu je zobrazen na následujícím obrázku:

| Přenos tepla zeminou ČSN EN 1337(      | D                       |           |                     |        | X                                  |
|----------------------------------------|-------------------------|-----------|---------------------|--------|------------------------------------|
| Budova                                 |                         |           |                     |        |                                    |
| Plocha Ag 120,0 m <sup>2</sup> Obvo    | d P 44,0                | m         | Char.por. B'        | 5,5    |                                    |
| 🔿 Podlaha na zemině 💽 Podlaha v su     | iterénu                 |           |                     |        |                                    |
| Hloubka podlahy pod okolním terénem    |                         |           | z                   | 1      | m                                  |
| Tloušťka obvodové stěny                |                         |           | w                   | 0.30   | m                                  |
| Podlaha s podlahovým vytápěním         |                         |           |                     | Г      |                                    |
| Odpor při přestupu tepla               |                         |           | R <sub>si</sub>     | 0,17   | m <sup>2</sup> .K.W <sup>-1</sup>  |
| Tepelný odpor podlahové konstrukce     |                         |           | R                   | 0,091  | m <sup>2</sup> .K.W <sup>-1</sup>  |
| Lineární činitel pro okrajovou izolaci |                         |           | Ψg,e                | 0,0000 | W.m <sup>-1</sup> .K <sup>-1</sup> |
| Ekvivalentní tloušťka podlahy          |                         |           | dt                  | 0,90   | m                                  |
| Součinitel prostupu tepla - na zemině  | U <sub>0</sub> /U       | 0,00      | –<br>U <sub>0</sub> | 0,000  | W.m <sup>-2</sup> .K <sup>-1</sup> |
| - s okrajovou izo                      | lací U <sub>iz</sub> /U | 0,00      | — U <sub>iz</sub>   | 0,000  | W.m <sup>-2</sup> .K <sup>-1</sup> |
| - v suterénu                           | U <sub>bf</sub> /U      | 0,14      | Ubf                 | 0,555  | W.m <sup>-2</sup> .K <sup>-1</sup> |
| obvodová st                            | ěna ve styku s          | e zeminou | $\sim$ $-$          |        |                                    |
| Tepelný odpor stěny                    |                         |           | R <sub>w</sub>      | 0,000  | m <sup>2</sup> .K.W <sup>-1</sup>  |
| Ekvivalentní tloušťka stěny            |                         |           | dw                  | 0,34   | m                                  |
| Součinitel prostupu tepla              |                         |           | Ubw                 | 1,97   | W.m <sup>-2</sup> .K <sup>-1</sup> |
| Storno                                 |                         |           |                     |        | ОК                                 |

Po výběru **Podlaha v suterénu** musíme zadat hloubku podlahy pod okolním terénem. Ekvivalentní hodnota **Uekv** podlahové konstrukce suterénu je zobrazena v poli **Ubf**.

Současně je spočítána ekvivalentní hodnota součinitele prostupu tepla obvodové stěny suterénu, která je přilehlá k zemině. Obrázek ukazuje stav, kdy ještě nebyl do pole **Rw** zadán tepelný odpor stěny suterénu a je vypočítána hodnota **Ubw** ekvivalentní součinitel **Uekv** obvodové stěny suterénu.

Tepelný odpor stěny suterénu zadáme do pole **Rw** až když v úloze zadáme příslušnou konstrukci např. **SO3** a v programu TOB odečteme tepelný odpor stěny suterénu.

Vypočítanou hodnotu Ubw vložíme u konstrukce SO3 do pole Uekv způsobem popsaným u konstrukce PDL1.

# 31)

# Nestejnorodé konstrukce v programu TOB a součinitel ZTM

Popis je proveden na rámové konstrukci vyplněné vláknitou izolací a z obou stran uzavřenou bedněním. V programu TOB založíme **SO1** typu stejnorodá

| Image: Nová konstrukce                                           |
|------------------------------------------------------------------|
| Označení konstrukce OK SO1 🗸                                     |
| Typ konstrukce Stejnorodá 🛄                                      |
| Výpočet podle normy                                              |
| ČSN 730540 : 2007                                                |
| ) STN 730540 : 2002                                              |
| Materiál podle normy                                             |
| ČSN 730540 : 2005                                                |
| ) STN 730540 : 2002                                              |
| Normativní základna je uvedena v okně<br>''Nápověda/O programu'' |
| OK Storno                                                        |

Zadáme skladbu, která odpovídá výřezu s izolací.

| 2              | Varianta        | Vrstva                                                                                                    | Název                                   | d         | Z <sub>TM</sub> | ^    | Řez konstrukcí                                                       |
|----------------|-----------------|----------------------------------------------------------------------------------------------------|-----------------------------------------|-----------|-----------------|------|----------------------------------------------------------------------|
| 09-021 -       | V1              | В                                                                                                    | Dřevo měkké kolmo k vlákní              | im السمال | 18,00           | 0,00 | 196 mm                                                               |
| 08a-041        | V1              | В                                                                                                    | Minerální vlna MVV (50)                 |           | 160,00          | 0,00 |                                                                      |
| )9-021         | V1              | В                                                                                                    | Dřevo měkké kolmo k vlákní              | ûm        | 18,00           | 0,00 |                                                                      |
|                |                 |                                                                                                    |                                         |           |                 | -    |                                                                      |
|                |                 |                                                                                                    |                                         |           |                 |      |                                                                      |
|                |                 |                                                                                                    |                                         |           |                 |      | Průběh teploty v kostrukci                                           |
|                |                 |                                                                                                    |                                         |           |                 |      | $\Theta_{ap} = 21.0 \ ^{\circ}C$<br>$\Theta_{ac} = 19.9 \ ^{\circ}C$ |
| N Zadání       | / Tapalnú odpa  | r / Difúnní oda                                                                                                 | a /                                     |           |                 |      |                                                                      |
|                |                 |                                                                                                    |                                         |           |                 |      |                                                                      |
| rekční člen    |                 | <u></u> <u></u> <u></u> <u></u> <u></u> <u></u> <u></u> <u></u> <u></u> <u></u> <u></u> <u></u> <u></u> <u></u> | 00 ? V.m <sup>-2</sup> .K <sup>-1</sup> |           |                 |      |                                                                      |
| pelný odpor ne | vytápěných pros | torů R <sub>u</sub> 0,                                                                                          | 00 m <sup>2.</sup> K.W <sup>-1</sup>    |           |                 |      |                                                                      |
| 'arianta 1 🔤 🗤 | hovuje          | D 4070                                                                                                    | 21/1 11                                 |           |                 |      |                                                                      |
|                | etunu tenla     | $H_T = 4.2/2$                                                                                                   | m <sup>e</sup> .K.W <sup>*</sup> '      |           |                 |      |                                                                      |

Při zadávání konstrukce je nepodstatné, jakou hodnotu má korekční člen **ΔU**. Ten do výpočtu nestejnorodé konstrukce nevstupuje. Ovlivňuje zobrazenou hodnotu **U**.

Zadáme druhou stejnorodou konstrukci, která má skladbu výřezu se dřevem

| 0K Norma T<br>S01 ČSN S<br>S02 ČSN S | Typ SRK<br>SRK                                                                                                    |                                                                                                    |                                                                                                    |
|--------------------------------------|----------------------------------------------------------------------------------------------------|----------------------------------------------------------------------------------------------------|----------------------------------------------------------------------------------------------------|
|                                      | TOB2007 verze 11.1.9 - SC                                                                                                    | 02                                                                                                    | <b>×</b>                                                                                                    |
|                                      | Prostředí Materiál použitý v z                                                                                                    | zakázce Skladba VZV Teploty Tlaky PDT Výsledky                                                                                      |                                                                                                    |
|                                      | Součinitelé prostupu tepla:                                                                                                    | požadovaný U <sub>N</sub> 0,300 W·m <sup>-2</sup> K <sup>-1</sup> doporučený U <sub>N</sub> 0,200 W·m <sup>-2</sup> K <sup>-1</sup> |                                                                                                    |
|                                      | Vrstvy se zadávají v pořadí od                                                                                                    | l vnitřního líce k vnějšímu líci Požadovaná hodnota R                                                                               | m <sup>2</sup> -K.W <sup>-1</sup>                                                                                                    |
|                                      | KC Varianta                                                                                                    | Vrstva Název d ZTM A Řez konstrukcí                                                                                                 |                                                                                                    |
|                                      | 109-021 - V1                                                                                                    | B Dřevo měkké kolmo k vláknům 18,00 0,00 196 mr                                                                                     | <sup>1</sup> Teploty Tlaky PDT Výsledky          0.300 W/m²K <sup>-1</sup> doporučený U <sub>N</sub> 0.200 W/m²K <sup>-1</sup> fíci         zev       d         mm       ZTM         mm       18.00         ovo měkké kolmo k vláknům       160.00         18.00       0.00         evo měkké kolmo k vláknům       18.00         vo měkké kolmo k vláknům       18.00         vo měkké kolmo k vláknům       18.00 |
|                                      | 109-021 ∨1<br>109-021 ∨1                                                                                                    | B Dřevo měkké kolmo k vláknům 160,00 0,00<br>Dřevo měkké kolmo k vláknům 18,00 0,00                                                 |                                                                                                    |
| Poznámka                             |                                                                                                    | Průběh teploty v kostrukci<br>$\Theta_{ap} = 21.0 ^{\circ}\text{C}$<br>$\Theta_{si} = 17.3 ^{\circ}\text{C}$                        |                                                                                                    |
|                                      | <u> </u>                                                                                                    |                                                                                                    |                                                                                                    |
|                                      | Korekční člen<br>Tepelný odpor nevytápěných p<br>Varianta 1 <b>nevyhovuje</b><br>Odpor při prostupu tepla<br>Součinitel prostupu tepla | $\begin{array}{c} \Delta U & 0.00 \ \ \ \ \ \ \ \ \ \ \ \ \ \ \ \ \ $                                                               |                                                                                                    |

Do úlohy založíme další konstrukci. Této konstrukci nastavíme atribut – Nestejnorodá.

| Nová konstrukce                                                  | x |
|------------------------------------------------------------------|---|
| Označení konstrukce OK SO3                                       | • |
| Typ konstrukce Nestejnorodá                                      |   |
| Výpočet podle normy                                              |   |
| ČSN 730540 : 2007                                                |   |
| 🔘 STN 730540 : 2002                                              |   |
| Materiál podle normy                                             |   |
| ČSN 730540 : 2005                                                |   |
| 🔘 STN 730540 : 2002                                              |   |
| Normativní základna je uvedena v okně<br>''Nápověda/O programu'' | • |
| OK Storne                                                        |   |

#### Zadání nestejnorodé konstrukce

Zadání se provádí v okně **nestejnorodá konstrukce**. Do seznamu konstrukcí se vloží všechny stejnorodé konstrukce, ze kterých lze nestejnorodou konstrukci složit. Ve sloupci podíl je uvedena hodnota podílu stejnorodé konstrukce na charakteristickém výseku nestejnorodé konstrukce. Podíl je vyjadřován v procentech.

Pro nestejnorodou konstrukci probíhá výpočet podle ČSN 73 0540 a kontrolní výpočet podle ISO 6946. Pro další práci se používá hodnota vypočítaná podle ČSN. V našem případě je výsledkem hodnota U = 0,328.

Poznámka: V nové verzi TOB byla provedena úprava, aby ve sloupci **U** byly u konstrukcí zobrazovány hodnoty Uo = U –  $\Delta$ U, tedy "čistá" hodnota součinitele prostupu **U** tepla bez vlivu korekčního členu  $\Delta$ U.

| Construkce     |                                                                  |                                                                                     |
|----------------|------------------------------------------------------------------|-------------------------------------------------------------------------------------|
| OK Norm        | а Тур                                                            |                                                                                     |
| 501 CSN        | SRK                                                              |                                                                                     |
| <u>302 CSN</u> |                                                                  |                                                                                     |
| SU3 USN        | NRK                                                              |                                                                                     |
|                |                                                                  |                                                                                     |
|                | Nestejnorodá konstrukce                                          |                                                                                     |
|                | Popis vémeu á konstrukce a izelzeí                               |                                                                                     |
|                |                                                                  |                                                                                     |
|                | Složení                                                          | Výpočet podle ČSN 730540 : 2002                                                     |
|                | 0K Varianta R <sub>v</sub> U m <sup>2</sup> K <sup>-1</sup> mm % | Tepelný odpor R = 2,879 m <sup>2</sup> .K.W <sup>-1</sup>                           |
|                | S01 ien V1 4,102 0,234 196,00 70                                 | Odpor proti prostupu tepla R <sub>T</sub> = 3,049 m <sup>2</sup> .K.W <sup>-1</sup> |
|                | S02 jen V1 1,089 0,794 196,00 30                                 | Součinitel prostupu tepla U = 0,328 W.m <sup>-2</sup> .K <sup>-1</sup>              |
|                |                                                                  |                                                                                     |
|                |                                                                  | Výpočet podle ČSN EN ISO 6946                                                       |
|                |                                                                  | Odpor proti prostupu tepla R <sub>T</sub> = 2,928 m <sup>2</sup> .K.W <sup>-1</sup> |
|                |                                                                  |                                                                                     |

Vrátíme se do zadání stejnorodé konstrukce **SO1** a zde zkusmo zadáme takovou hodnotu **ZTM**, aby součinitel prostupu tepla konstrukcí **SO1** odpovídal vypočítané hodnotě nestejnorodé konstrukce. Při tomto postupu by měl korekční člen **ΔU** nulovou hodnotu, aby neovlivňoval zobrazovanou hodnotu **U**.

| KC             | Varianta        | Vrstva                  | Název                                     | d<br>mm | Z <sub>TM</sub> | ^    | Řez konstrukcí                                         |
|----------------|-----------------|-------------------------|-------------------------------------------|---------|-----------------|------|--------------------------------------------------------|
| 109-021        | V1              | В                       | Dřevo měkké kolmo k vláknům               | 18,00   | -               | 0.00 | 196 mm                                                 |
| 108a-041       | V1              | В                       | Minerální vlna MVV (50)                   | 160,00  | - (             | 0,46 |                                                        |
| 109-021        | V1              | В                       | Dřevo měkké kolmo k vláknům               | 18,00   |                 |      |                                                        |
|                |                 |                         |                                           |         |                 |      | Průběh teploty v kostrukci                             |
|                |                 |                         |                                           |         |                 |      | θ <sub>ap</sub> = 21.0 °C<br>θ <sub>si</sub> = 19.5 °C |
| <u>∢ </u>      | / Tepelný odpo  | r 🖌 Difúzní odp         | or_/                                      |         |                 |      |                                                        |
| (orekční člen  |                 | <u>۵</u> ۵ 0,           | 00 2 📖 W.m <sup>-2</sup> .K <sup>-1</sup> |         |                 |      |                                                        |
| epelný odpor n | evytápěných pro | storů R <sub>u</sub> 0, | 00 m <sup>2.</sup> K.W <sup>-1</sup>      |         |                 |      |                                                        |
| Varianta 1 ne  | vyhovuje        |                         |                                           |         |                 |      |                                                        |
| Odpor při pr   | ostupu tepla    | $R_{T} = 3.043$         | m <sup>2</sup> .K.W <sup>-1</sup>         |         |                 |      |                                                        |

## Úprava katalogových hodnot fyzikálních veličin jednotlivých materiálů

Na kartě **Materiál použitý v zakázce** vybereme položku, u které potřebujeme upravit některou katalogovou hodnotu. Stiskneme tlačítko **Editovat**.

| 109.021 Dřevo měkké kolmo<br>108a-04' Minerální vlna MVV ( | KC 041 Kód A1                     | Popis Minerální vlna MVV (50)                                            |                                             |            |                                   |  |
|------------------------------------------------------------|-----------------------------------|--------------------------------------------------------------------------|---------------------------------------------|------------|-----------------------------------|--|
|                                                            | ČSN 73 0540<br>ČSN 73 0540-3 1994 | Hodnoty fyzikálních veličin<br>Definiční teplota                         |                                             | 10,00      | °C                                |  |
|                                                            | 8.4.1                             | Objemová hmotnost v suchém stavu                                         | Pide                                        | 50         | kg·m <sup>-3</sup>                |  |
|                                                            | Měmé jednotku MI ka 👻             | Měrná tepelná kapacita v suchém stavu                                    | Cdn                                         | 1150       | J·kg-1.K-1                        |  |
|                                                            | mone panelty into its             | Faktor difúzního odporu min                                              | μ                                           | 1,2        |                                   |  |
|                                                            | Cena/MJ Kč 👻                      | Faktor difúzního odporu max                                              | μ                                           | 5,0        |                                   |  |
|                                                            | D ()                              | Součinitel difúze vodní páry min                                         | ă <sub>n</sub> ∙10 <sup>9</sup>             | 0,15686667 | s                                 |  |
|                                                            | Poznámka                          | Součinitel difúze vodní páry max<br>———————————————————————————————————— | <sup>8</sup> n <sup>.</sup> 10 <sup>9</sup> | 0,03764800 | \$                                |  |
|                                                            |                                   | Hmotnostní vlhkost                                                       | <sup>W</sup> mk                             | 1,0        | %                                 |  |
|                                                            |                                   | Vlhkostní součinitel materiálu                                           | Zw                                          | 0,0190     |                                   |  |
| a                                                          |                                   | Součinitel tepelné vodivosti<br>——— Výpočtové - praktické ———            | λ <sub>k</sub>                              | 0,039      | W·m <sup>-1</sup> K <sup>-1</sup> |  |
|                                                            |                                   | Součinitel tepelné vodivosti                                             | λ <sub>p</sub>                              | 0,041      | W·m <sup>-1</sup> K <sup>-1</sup> |  |
|                                                            |                                   | Součinitel materálu                                                      | z <sub>2</sub>                              | 1,0        |                                   |  |
|                                                            |                                   | Tloušťka vrstvy                                                          | d                                           |            | mm                                |  |

Na tento povel založí program v seznamu materiálů kopii položky. Kopie má stejné katalogové číslo jako původní položka, ale doplněné zprava indexem **e**. U kopie lze všechny hodnoty fyzikálních veličin editovat.

| 109-021 Dřevo měkké kol<br>108a-041 Minerální vlna M | KC 041e Kód A1<br>Pramen          | Popis N                                                                                 | Minerální vlna MVV (50)                                            |            |                                                           |
|------------------------------------------------------|-----------------------------------|-----------------------------------------------------------------------------------------|--------------------------------------------------------------------|------------|-----------------------------------------------------------|
| 108a-041 e Mineralni vina My                         | ČSN 73 0540<br>ČSN 73 0540-3 1994 | Hodnoty fyzikálních veličin<br>Definiční teplota<br>Normové                             |                                                                    | 10,00      | °C                                                        |
|                                                      | 8.4.1<br>Měrné iednotkv MJ kg. ▼  | Objemová hmotnost v suchém stavu<br>Měrná tepelná kapacita v suchém stavu               | Pdn<br>Cdn                                                         | 50<br>1150 | kg·m <sup>-3</sup><br>J·kg <sup>-1.</sup> K <sup>-1</sup> |
|                                                      | Cena/MJ                           | Faktor difúzního odporu min<br>Faktor difúzního odporu max                              | μ <sub>n</sub><br>μ <sub>n</sub>                                   | 1,2        |                                                           |
|                                                      | Poznámka                          | Součinitel difúze vodní páry min<br>Součinitel difúze vodní páry max                    | ō <sub>n</sub> :10 <sup>9</sup><br>δ <sub>n</sub> :10 <sup>9</sup> | 0,15686667 | s<br>s                                                    |
|                                                      |                                   | Charakteristické     Hmotnostní vlhkost     Víklestní cevšinile msteriéky               | Wmk                                                                | 1,0        | %                                                         |
|                                                      |                                   | Vinkostní soucinitel materialu<br>Součinitel tepelné vodivosti<br>Výpočtové - praktické | ∠ <sub>w</sub><br><sup>λ</sup> k                                   | 0,0190     | ₩ <sup>.</sup> m <sup>-1.</sup> K <sup>-1</sup>           |
|                                                      |                                   | Součinitel tepelné vodivosti                                                            | λ <sub>p</sub>                                                     | 0,041      | W·m <sup>•1.</sup> K•'                                    |
|                                                      |                                   | Tloušťka vrstvy                                                                         | -2<br>d                                                            |            | mm                                                        |

### 51) Poznámka k zadávání údajů do programu TV.

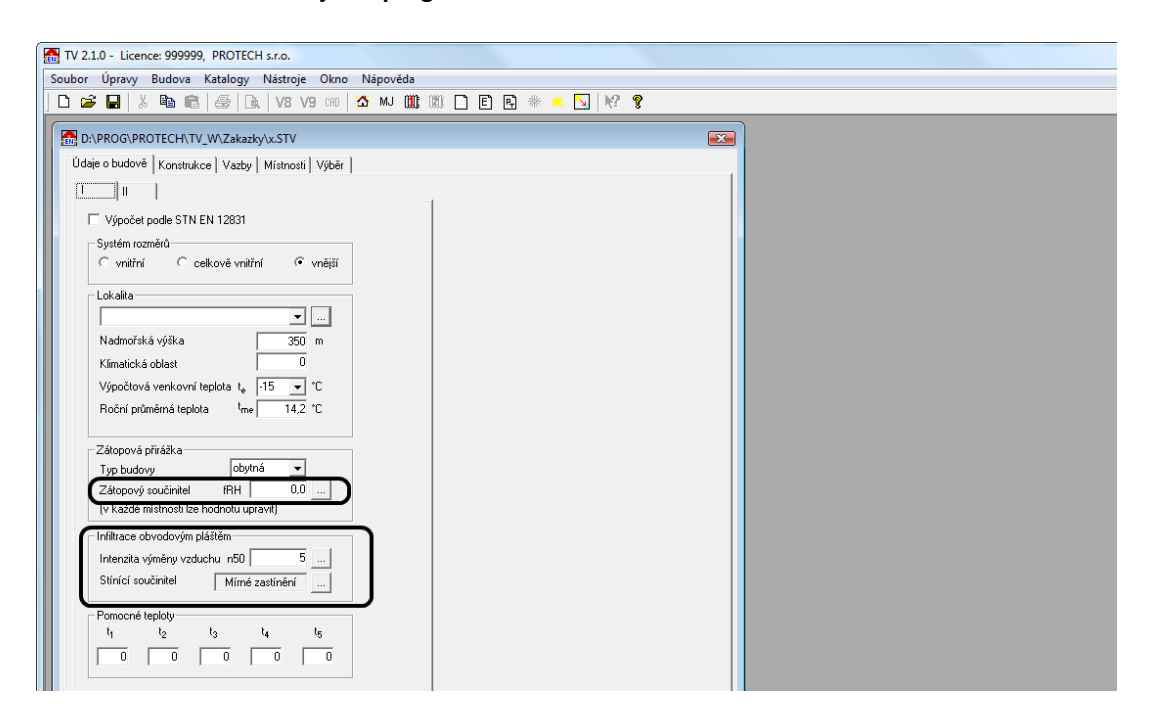

### Zátopový součinitel fRH

V okně **Výpočet budovy** a okně **Výpočet místnosti** je k dispozici tlačítko **Komentář**, kterým lze zobrazit popis výpočtů tepelných ztrát podle ČSN EN 12831.

Pro zátopový výkon platí:  $\phi(RH) = fRH \cdot A_{Pi}$ 

Neuvážené používání zátopového součinitele vede k tomu, že k tepelným ztrátám větráním a prostupem je přičtena hodnota, která je závislá na vnitřní podlahové ploše místnosti, bez ohledu na tepelné ztráty místnosti. U stávajících dobře udělaných objektů vídám v zasílaných úlohách u místnosti o ploše 30 m<sup>2</sup> a ztrátě do 1000 W, přirážky o hodnotě 22 . 30 m<sup>2</sup> = 660 W. To je absurdní!!! Přirážka je 66 % tepelných ztrát místnosti !

Dochází k "nekontrolovatelnému" zkreslení ztrát místností a tím i celé budovy. Objekt o vytápěné ploše 150 m<sup>2</sup>, má celkovou přirážku na zátop 3300 W.

Má-li objekt vlastní tepelné ztráty prostupem a větráním 6000 W, pak projektant klidně navrhne tepelné čerpadlo o výkonu 9 300 W. **Celková přirážka ke ztrátám je větší než 50 % tepelných ztrát.** 

Pokud ponecháme zátopový součinitel fRH = 0, vždy můžeme v rámci dimenzování otopných těles vhodným a kontrolovaným způsobem navýšit otopnou plochu.

#### Infiltrace obvodovým pláštěm

Hodnoty zadávané na kartě **Údaje o budově I** slouží k výpočtu tepelných ztrát větráním jednotlivých místností. V žádném případě nevstupují do výpočtů prováděných v modulu **PT** a **ENB**. Neovlivňují výpočet potřeby tepla pro **ZÚ** a průkaz **ENB**.

Další doplňování bude prováděno na základě četnosti dotazů uživatelů.

Ing. Zdeněk Ryšavý Nový Bor 27.11.2009